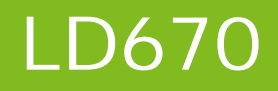

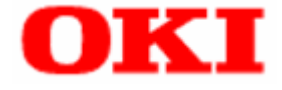

# Windows Driver User's Guide

### **Table of Contents**

| 1 | Introduction                                                        | 2  |
|---|---------------------------------------------------------------------|----|
|   | 1.1 Overview                                                        | 2  |
|   | 1.2 Trademarks                                                      | 2  |
|   | 1.3 System Requirements                                             | 2  |
| 2 | Installing and Uninstalling the Driver                              | 4  |
| 3 | How to Use the Printer Driver                                       | 5  |
| • |                                                                     |    |
|   | 3.1 How to Display the Setting Screen                               | 6  |
|   | 3.1.1 How to Display the Printer Properties                         |    |
|   | 3.1.2 How to Display the Printing Preterences (Document Properties) | 9  |
| • | 3.2 Initial Settings                                                |    |
|   | 3.2.1 Port Setting (for Serial Interface)                           |    |
|   | 3.2.2 Setting Custom Paper                                          |    |
| 2 | 3.3 Printing from an Application                                    | 15 |
| • | 3.4 Printing Bar Codes and 2D Codes                                 |    |
| 4 | Setting up the Printer Driver                                       | 19 |
| 4 | 4.1 [Custom Paper] Tab                                              | 20 |
| 4 | 4.2 [Paper] Tab                                                     | 23 |
| 4 | 4.3 [Paper Cut and Paper Feed] Dialog Box                           |    |
| 4 | 4.4 [Graphics] Tab                                                  |    |
| 4 | 4.5 [Operations] Tab                                                |    |
| 4 | 4.6 [Bar Code] Tab                                                  |    |
|   | 4.6.1 List of Supported Bar Codes and 2D Codes                      |    |
|   | 4.6.2 How to Register a New Bar Code Font                           |    |
|   | 4.6.3 How to Change Bar Code Font Settings                          |    |
|   | 4.6.4 Setting Items (for all Bar Codes)                             | 40 |
|   | 4.6.5 Bar Code Settings                                             | 43 |
|   | 4.6.6 DataMatrix Code Settings                                      |    |
|   | 4.6.7 MaxiCode Settings                                             | 47 |
|   | 4.6.8 PDF417 Code Settings                                          |    |
|   | 4.6.9 QR Code Settings                                              | 51 |
| 5 | Precautions for Use                                                 | 52 |
| Į | 5.1 Warnings for Printer Driver Settings                            | 52 |
| į | 5.2 Application Warnings                                            | 53 |
| ę | 5.3 Bar Code and 2D Code Warnings                                   | 54 |
| ţ | 5.4 Other Notes                                                     | 56 |
| 6 | Revision History                                                    | 57 |

### 1 Introduction

### 1.1 Overview

This document describes how to use the Windows printer driver for the LD670 printer.

The LD670 Windows printer driver is a software program for printing documents from Windows applications to the LD670 printer. It converts printing data from applications into the format required by the LD670 and sends it to the printer. You can also set various printing functions such as bar codes, paper saving, print position alignment, and paper cutting.

### 1.2 Trademarks

All company names and product names contained in this manual are registered trademarks or trademarks of their respective owners.

### 1.3 System Requirements

This printer driver can be used with the following system configurations.

### > Printer Setup

- Error : Auto Recovery
- Cover Open Error: Auto Recovery

<Guide> The above settings are the factory defaults.

Usually, you do not have to modify the setting. However, the OPOS driver uses "Recovery by Command" as the [Error] setting and therefore you need to change the default value in this case.

For information on how to set the value, please see the printer User's Guide.

### Host Hardware

A personal computer with the following interfaces running one of the listed operating systems (OS).

- Serial interface
- Parallel interface compatible with Centronics
- USB interface
- LAN interface

### <Guide> LAN Interface

When using the driver on a LAN, install the "PR-PortManager", printing client software. For information on how to install and use "PR-PortManager", please see the "Installation Guide".

| $\triangleright$ | Op | perating System (OS)                                   |      |
|------------------|----|--------------------------------------------------------|------|
|                  | •  | Microsoft® Windows® 2000                               | (*1) |
|                  | •  | Microsoft® Windows® XP Professional                    | (*2) |
|                  | •  | Microsoft® Windows® XP Home Edition                    | (*2) |
|                  | •  | Microsoft® Windows Vista® Enterprise                   | (*3) |
|                  | •  | Microsoft® Windows Vista® Business                     | (*3) |
|                  | •  | Microsoft® Windows Vista® Ultimate                     | (*3) |
|                  | •  | Microsoft® Windows Vista® Home Premium                 | (*3) |
|                  | •  | Microsoft® Windows Vista® Home Basic                   | (*3) |
|                  | •  | Microsoft® Windows® 7 Ultimate                         | (*4) |
|                  | •  | Microsoft® Windows® 7 Enterprise                       | (*4) |
|                  | •  | Microsoft® Windows® 7 Professional                     | (*4) |
|                  | •  | Microsoft® Windows® 7 Home Premium                     | (*4) |
|                  | •  | Microsoft® Windows® 7 Starter                          | (*4) |
|                  | •  | Microsoft® Windows Server® 2003, Enterprise Edition    | (*5) |
|                  | •  | Microsoft® Windows Server® 2003, Standard Edition      | (*5) |
|                  | •  | Microsoft® Windows Server® 2008, Enterprise Edition    | (*6) |
|                  | •  | Microsoft® Windows Server® 2008, Standard Edition      | (*6) |
|                  | •  | Microsoft® Windows Server® 2008 R2, Enterprise Edition | (*7) |
|                  | •  | Microsoft® Windows Server® 2008 R2, Standard Edition   | (*7) |
|                  | •  | Microsoft® Windows® Embedded for Point of Service      | (*8) |
|                  | •  | Microsoft® Windows® Embedded POSReady 2009             | (*9) |
|                  |    |                                                        |      |

### <Guide> The 64-bit OS versions are also supported.

In this document, each of the products is abbreviated as follows:

- \*1 : Windows 2000
- \*2 : Windows XP
- \*3 : Windows Vista
- \*4 : Windows 7
- \*5 : Windows Server 2003
- \*6 : Windows Server 2008
- \*7: Windows Server 2008 R2
- \*8 : WEPOS
- \*9: WEPOS 2009

### 2 Installing and Uninstalling the Driver

For information on how to install or uninstall this printer driver, please see the following topics:

- "3. Installation" in the "Installation Guide"
- "5. Uninstallation" in the "Installation Guide"

### 3 How to Use the Printer Driver

This section describes how to setup the printer driver and the typical printing methods for printing documents from Windows applications to the LD670 printer.

After the printer driver is installed, printing a document from an application is performed as follows:

I Install the printer driver

I Set the port

If using with serial interface, configure the settings for the serial interface on the [Ports] tab of the [Printer Properties].

⇒ [See Also]

3.1.1 How to Display the Printer Properties

3.2.1 Setting Port (for Serial Interface)

III Set the custom paper type

While this printer driver provides four standard paper sizes, you can also create and register new paper sizes for the printer driver using the [Custom Paper] tab of [Printer Properties].

 $\Rightarrow$  [See Also]

3.1.1 How to Display the Printer Properties

3.2.2 Setting Custom Paper

#### **IV** Print from application

Configure the print setup for the printer driver and print the document created in the application with the printer.

### $\Rightarrow$ [See Also]

3.1.2 How to Display the Printing Preferences (Document Properties)

3.3 Printing from an Application

<Typical Printing Method>

3.4 Printing Bar Codes and 2D Codes

### 3.1 How to Display the Setting Screen

There are two types of setting screens for the printer driver:

### Printer Properties

In the [Printer Properties] screen, you configure the initial settings required for the printer driver to print documents, such as the custom paper and port (serial interface, for example) settings.

| eneral                | Sharing  | Ports    | Advanced  | Color Management  | Security | Custom Paper      |
|-----------------------|----------|----------|-----------|-------------------|----------|-------------------|
| -                     |          | LD670 F  | laster    |                   |          |                   |
| <u>L</u> ocati        | on:      |          |           |                   |          |                   |
| <u>C</u> omn          | nent:    |          |           |                   |          |                   |
| Model: LD670 Raster   |          | aster    |           |                   |          |                   |
| Features<br>Color: No |          |          |           | Paper availabl    | e:       |                   |
| Dou                   | ble-side | l: No    |           |                   |          |                   |
| Stap                  | le: No   |          |           |                   |          |                   |
| Spe                   | ed: Unkn | own      |           |                   |          |                   |
| Max                   | imum re  | solution | : 203 dpi |                   |          | <b>T</b>          |
|                       |          |          | Pr        | <u>e</u> ferences | Print    | <u>T</u> est Page |
|                       |          |          |           |                   |          |                   |
|                       |          |          |           |                   |          |                   |
|                       |          |          |           |                   |          |                   |

### Printing Preferences (Document Properties)

In the Printing Preferences screen, you configure various printing features of the printer driver (for example, bar code or paper cut).

| 🖶 LD67                         | 0 Raster Printing Preferences                                                                                                    |
|--------------------------------|----------------------------------------------------------------------------------------------------|
| Paper                          | Graphics Operation Bar Code                                                                                                    |
| Pap                            | er                                                                                                    |
| Pap                            | er Size(Z) 70 x 297 mm 🔹                                                                                                    |
| Out                            | put Size(O) Same as Paper Size   Transfer to Printer(S)                                                                                                    |
| Sav                            | ing Paper(E) Off ▼ (0.11mm(M) (0.01inch(I))                                                                                                    |
| Ori<br>©<br>Prir<br>Hor<br>Ver | antation Normal<br>) Potrait@)<br>) Landscape()<br>Rossion Adjustment<br>trait@Direction 0.0 0 mm<br>trait@Direction 0.0 0 mm<br>trait@Direction 0.0 0 mm<br>(-) ↓ ↓ ↓ ↓ ↓ ↓ ↓ ↓ ↓ ↓ ↓ ↓ ↓ ↓ ↓ ↓ ↓ ↓ ↓ |
|                                | Collate(T) Version(V) Paper Cut and Paper Feed(E) Default Settings(D)                                                                                                    |
|                                | OK Cancel Apply Help                                                                                                    |

The following section explains how to display each of the screens.

Please note that the actual menu names may vary depending on the Windows screen settings.

### 3.1.1 How to Display the Printer Properties

Administrative privileges are required to change the printer properties. Log on with an Administrator account to change the settings.

(1) Open the Printer folder.

For Windows 2000

From Windows' [Start] menu, select [Settings]→[Printers].

For Windows XP Professional

From Windows' [Start] menu, select [Printers and Faxes].

For Windows XP Home Edition

From Windows' [Start] menu, select [Control Panel]→[Printers and Other Hardware], and on the [Printers and Other Hardware] screen, select [View installed printers or fax printers].

For Windows Server 2003

From Windows' [Start] menu, select [Printers and Faxes].

For Windows Vista

From Windows' [Start] menu (), select [Control Panel], and on the [Hardware and Sound] screen, select [Printers].

For Windows Server 2008

From Windows' [Start] menu, select [Control Panel]→[Printers].

For Windows 7

From Windows' [Start] menu [69], select [Devices and Printers].

For Windows Server 2008 R2

From Windows' [Start] menu, select [Devices and Printers].

- (2) Right-click "LD670 Raster" and select [Properties].
  - \* For Windows Vista and Server 2008, if [Run as administrator] is displayed when you right-click a printer name, select [Run as administrator]→[Properties].
     If the [User Account Control] dialog is displayed, select [Continue].
  - \* For Windows 7 and Server 2008 R2, right-click the printer name and select [Printer Properties].
- (3) The properties screen is displayed for the selected printer.

| ionoral         | Charing   | Deste    | Adversed  | Color Management | Constant | Curtue Dance      |  |
|-----------------|-----------|----------|-----------|------------------|----------|-------------------|--|
| cilciai         | Snanng    | Ports    | Advanced  | Color Management | Security | Custom Paper      |  |
| 17              | -         |          |           |                  |          |                   |  |
| 200 LD670 F     |           | laster   |           |                  |          |                   |  |
|                 |           |          |           |                  |          |                   |  |
| <u>L</u> ocatio | on:       |          |           |                  |          |                   |  |
| Comm            | ient:     |          |           |                  |          |                   |  |
| _               |           |          |           |                  |          |                   |  |
|                 |           |          |           |                  |          |                   |  |
|                 |           |          |           |                  |          |                   |  |
| M <u>o</u> del  | : 1       | LD670 R  | aster     |                  |          |                   |  |
| Featu           | ires      |          |           |                  |          |                   |  |
| Colo            | or: No    |          |           | Paper availabl   | e:       |                   |  |
| Dou             | ble-sided | l: No    |           |                  |          | *                 |  |
| Stap            | le: No    |          |           |                  |          |                   |  |
| Spee            | ed: Unkno | own      |           |                  |          |                   |  |
| Max             | imum re   | solution | : 203 dpi |                  |          | Ŧ                 |  |
|                 |           |          |           | -(               | Dutat    | Task Daras        |  |
|                 |           |          | Pr        | eterences        | Print    | <u>T</u> est Page |  |
|                 |           |          |           |                  |          |                   |  |
|                 |           |          |           |                  |          |                   |  |
|                 |           |          |           |                  |          |                   |  |

# 3.1.2 How to Display the Printing Preferences (Document Properties)

- (1) Open the Printer folder.See 3.1.1(1) for instructions on how to open the Printer folder.
- (2) Right-click "LD670 Raster" and select [Printing Preferences].
- (3) The Printing Preferences screen is displayed for the selected printer.

| LD670 Raster Printing Preferences                                                                                         |  |  |  |  |  |  |  |  |
|----------------------------------------------------------------------------------------------------|--|--|--|--|--|--|--|--|
| Paper Graphics Operation Bar Code                                                                                         |  |  |  |  |  |  |  |  |
| Paper<br>Paper Size( <u>Z</u> ) [70 x 297 mm                                                                              |  |  |  |  |  |  |  |  |
| Output Size(O) Same as Paper Size   Transfer to Printer(S)                                                                |  |  |  |  |  |  |  |  |
| Saving Paper(E) Off                                                                                                    |  |  |  |  |  |  |  |  |
| Orientation Normal  Portrait(P)  Landscape(L) Rotate 180(R)  Print Position Adjustment Horizontal(X)Direction 0.0  mm     |  |  |  |  |  |  |  |  |
| Vertical(Y)Direction $0.0$ mm $(-) \leftarrow \times (+)$<br>Number of Copies(C) 1 $\leftarrow$<br>Collate(T) Vertical(Y) |  |  |  |  |  |  |  |  |
| Paper Cut and Paper Feed( <u>F</u> ) Default Settings( <u>D</u> )                                                         |  |  |  |  |  |  |  |  |
| OK Cancel Apply Help                                                                                                    |  |  |  |  |  |  |  |  |

The values specified in the printer folder (shown above) are used as the initial values when printing from an application. You can also set the values for each job from within the application. For information on how to set the values in the application, please see "3.3 Printing from an Application".

### 3.2 Initial Settings

Setup the following items before using the printer driver to print documents. The initial values are specified in the printer properties screen.

- Set Port (for Serial Interface)
- Set Custom Paper

The settings are as follows.

### 3.2.1 Port Setting (for Serial Interface)

If this printer driver is used with the serial interface, set the port as follows:

| Bits per second : | 115200 |
|-------------------|--------|
|-------------------|--------|

| • | Data bits | : | 8 |
|---|-----------|---|---|
|   | Data bits | • | 0 |

| • | Parity    | : | None |
|---|-----------|---|------|
| • | Stop bits | : | 1    |
|   |           |   |      |

Flow control : Hardware

The procedure is as follows.

- (1) Open the Printer folder.See 3.1.1(1) for instructions on how to open the Printer folder.
- (2) Right-click "LD670 Raster" and select [Properties].
  - \* For Windows Vista and Server 2008, if [Run as administrator] is displayed when you right-click a printer name, select [Run as administrator]→[Properties].
     If the [User Account Control] dialog is displayed, select [Continue].
  - \* For Windows 7 and Server 2008 R2, right-click a printer name and select [Printer Properties].
- (3) Click the [Ports] tab and select the connected port (COMx:). \* "x" of "COMx:" indicates the port number.
- (4) Click the [Configure Port] button.
- (5) In the [COMx Properties] screen, set the bits per second, data bits, parity, stop bits, and flow control, and click the [OK] button.
- (6) Click the [OK] button in the properties screen.

### 3.2.2 Setting Custom Paper

This printer driver provides the following four standard paper sizes.

| Papar Siza    |             | Margin (mm) |       |     |        |  |
|---------------|-------------|-------------|-------|-----|--------|--|
| Fapel Size    | raper rypes | Left        | Right | Тор | Bottom |  |
| 83 x 297 mm   | Normal      | 1.0         | 2.0   | 0.0 | 0.0    |  |
| 80 x 297 mm   | Normal      | 4.0         | 4.0   | 0.0 | 0.0    |  |
| 70 x 297 mm   | Normal      | 3.0         | 3.0   | 0.0 | 0.0    |  |
| 79 x 101.6 mm | Label       | 3.0         | 3.0   | 1.5 | 1.5    |  |

Custom Paper is also supported. Printing to various sizes of papers and labels are available. For using Custom Papers, pre-setup of the Custom Paper is required. Follow the 2 steps below.

### • I. Registering the Custom Paper to the printer driver

Register the details including the size and the type of the nonstandard paper to print from the application. Printing to the new paper is available by this operation.

II. Transferring the details of Custom Paper settings to the printer (Paper Layout Settings) This printer performs the Automatic Layout detection that sets the paper layout depending on the paper placed automatically. For the adjustment of the margin and the cut position, configure the Paper Layout Settings with the printer driver and the utility.

The details of the respective step are as follows.

### I. Registering Custom Paper to the printer driver

- (1) Open the Printer folder.See 3.1.1(1) for instruction on how to open the Printer folder.
- (2) Right-click "LD670 Raster" and select [Properties].
  - \* For Windows Vista and Server 2008, if [Run as administrator] is displayed when you right-click a printer name, select [Run as administrator]→[Properties].
     If the [User Account Control] dialog is displayed, select [Continue].
  - \* For Windows 7 and Server 2008 R2, right-click a printer name and select [Printer Properties].

| Click the  | (3)                                                                                                    |     |
|------------|----------------------------------------------------------------------------------------------------|-----|
| (4)<br>(5) | LD670 Raster Properties      General Sharing Ports Advanced Color Management Securit Custom Paper      Paper(F):      Delete(D)      Save(S)      Transfer to Printer(P)                                                                                                    | (7) |
| (6)        | Paper Name(N):       Label-A         Paper Type(Y):       Label         [S1] Paper Width:       83.0 \$ [25.4 - 83.0] mm         [S2] Label Width:       79.0 \$ [21.4 - 79.0] mm         [S3] Paper Height:       50.0 \$ [15.0 - 101.6] mm         [S4] Between Labels:       5.0 \$ [3.0 - 10.0] mm         [S5] Cut Position:       0.0 \$ [-2.5 - 2.5] mm         Margin:       [L]Left:       3.0 \$ mm         [R]Right:       3.0 \$ mm         [R]Right:       3.0 \$ mm | (6) |
|            | OK Cancel Apply Help                                                                                                    |     |

(3) Click the [Custom Paper] tab.

- (4) Check [Create a New Paper].
- (5) Enter a paper name in [Paper Name].
  - \* The paper name can be unique. The figure above shows an example with the name "Label-A."
- Select the [Paper Type] and [Unit], and enter the [S1], [S2], [S3], [S4], [S5], [L], [R], [T] and [B] values according to the layout shown in the box.
   The [S5] Cut Position does not usually need the change.
  - \* Changing between units can result in a rounding error of 0.1mm. If this happens, set the value again.
- (7) Click the [Save] button.

The created paper is added to the [Paper] list.

| Paper(F): |      |      |
|-----------|------|------|
| Label-A   |      |      |
|           |      |      |
|           | <br> | <br> |

(8) Click the [OK] button to close the properties screen.

\* When printing documents, the registered paper will be available for selection in the [Paper Size] field in the [Printing Preferences] screen.

| LD670 Raster Printing Preferences                                                                                                    |
|----------------------------------------------------------------------------------------------------|
| Paper Graphics Operation Bar Code                                                                                                    |
| Paper         Paper Size(Z)         ◆         Output Size(O)         Saving Paper(E)         Label-A (83.0 × 50.0 mm)                                                                                                    |
| Orientation       Normal $\bigcirc$ Portrait(P) $\bigcirc$ Landscape(L) $\bigcirc$ Rotate 180(R) $\bigcirc$ Indextor (Adjustment         Horizontal(X)Direction $\bigcirc$ 0.0 $\bigcirc$ mm $(+)$ $(+)$ $(-) \longleftrightarrow X^{(+)}$ $(-) \longleftrightarrow X^{(+)}$ Number of Conject(C) $\bigcirc$ $\bigcirc$ $(-) \longleftrightarrow \xrightarrow{\times} (+)$ $(+)$ $(-) \longleftrightarrow$ $(+)$ $(-) \longleftrightarrow$ $(+)$ $(-) \longleftrightarrow$ $(+)$ $(-) \longleftrightarrow$ $(+)$ $(-) \longleftrightarrow$ $(+)$ $(-) \longleftrightarrow$ $(+)$ $(-) \longleftrightarrow$ $(+)$ $(-) \longleftrightarrow$ $(+)$ $(-) \longleftrightarrow$ $(+)$ $(-) \longleftrightarrow$ $(+)$ $(-) \longleftrightarrow$ $(+)$ $(+)$ $(+)$ $(+)$ $(+)$ $(+)$ $(+)$ $(+)$ $(-) \longleftrightarrow$ $(+)$ $(+)$ $(+)$ $(+)$ $(+)$ $(+)$ $(+)$ $(+)$ $(+)$ $(+)$ $(+)$ $(+)$ $(+)$ $(+)$ $(+)$ $(+)$ $(+)$ $(+)$ $(+)$ $(+)$ $(+)$ $(+)$ $(+)$ $(+)$ $(+)$ $(+)$ $(+)$ $(+)$ $(+)$ $(+)$ $(+)$ $(+)$ $(+)$ $(+)$ $(+)$ $(+)$ $(+)$ $(+)$ $(+)$ $(+)$ $(+)$ $(+)$ $(+)$ $(+)$ $(+)$ $(+)$ |
| Collate(T) Version(V)  Paper Out and Paper Feed(F) Default Settings(D)                                                                                                    |
| OK Cancel Apply Help                                                                                                    |

The left figure shows example that the custom paper "Label-A" is registered.

II. Transferring the detail of Custom Paper settings to the printer (Paper Layout Settings)

- (1) Go to the [Custom Paper] tab and select the paper to transfer from the [Paper] list.
- (2) Click the [Transfer to Printer] button.
- (3) The confirmation message is displayed. Follow the instruction and click the [OK] button.

| Confirmatio | on X                                                                                                    |
|-------------|----------------------------------------------------------------------------------------------------|
| j           | Send information of configration on Driver for custom paper<br>in order to change layout setting of printer.<br>- Paper Type : Label<br>- Paper Width : 83mm                                                       |
|             | Click OK button after checking follwing items;<br>- Connect printer with PC, and turn power on.<br>- Place the same paper as set by configuration on Printer.                                                      |
|             | <note><br/>It may happen Paper Layout Error(ERROR lamp flashes)<br/>when paper is replaced.<br/>Please click "OK" button when you face this error.<br/>When the setting is done, error status is recovered.</note> |
|             | OK Cancel                                                                                                    |

- \* On changing papers, Paper Layout error may be occurred in the situation below.
  - When the type of paper is changed as follows:
    - Label -> Normal
    - Black Mark -> Normal
    - Label <-> Black Mark
  - When the Paper Layout is changed in accordance with the paper.
     (Refer to the "6-5. Paper Layout Errors" in the Printer User's Manual about Error Condition)
- \* If Paper Layout Error is not released after settings, check that the Custom Paper Settings meets the paper placed in the printer again.
- \* [Transfer to Printer] is available without placing the new paper, but make sure that the new paper is placed on printing.

This is the end of Paper Layout Settings.

(4) Click the [OK] button to close [LD670 Raster Properties].

### 3.3 Printing from an Application

You can use the paper types registered with the printer driver to print documents from applications. As an example, this section describes how to print a document on the LD670 printer using WordPad.

- (1) Select [Page setup] from the [File] menu of WordPad.
- (2) In the [Page Setup] screen, set the Paper Size, Orientation and Margins, and click the [OK] button.

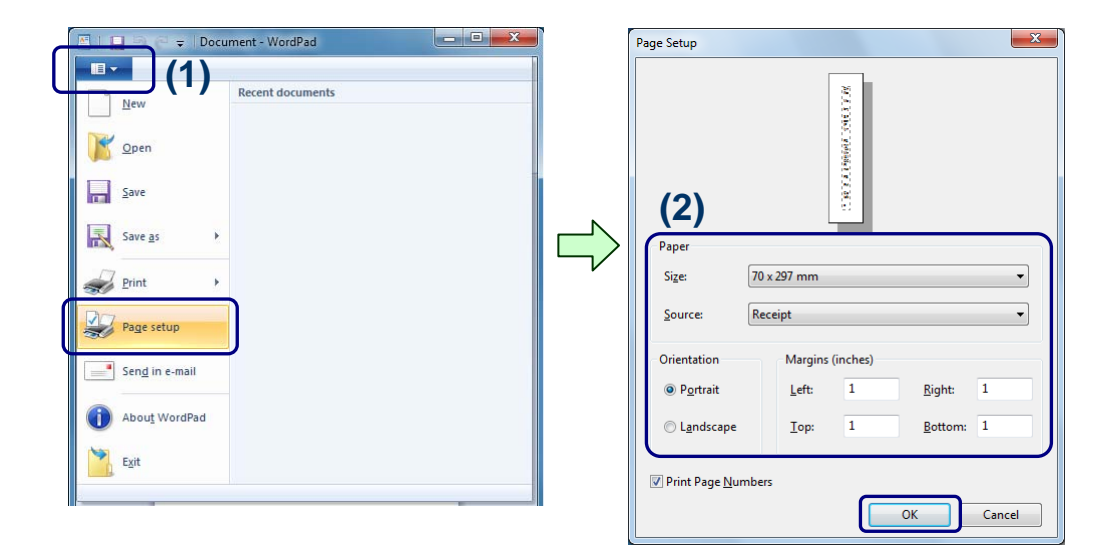

- (3) Edit the document in the WordPad screen.
- (4) Select [Print] from the [File] menu.
- (5) The [Print] screen is displayed. Specify the "LD670 Raster" printer in [Select Printer].
- (6) To specify the settings for the printer driver, click the [Preferences] button.
   \* This button depends on the application.

In Word or Excel, for example, the button name becomes [Properties].

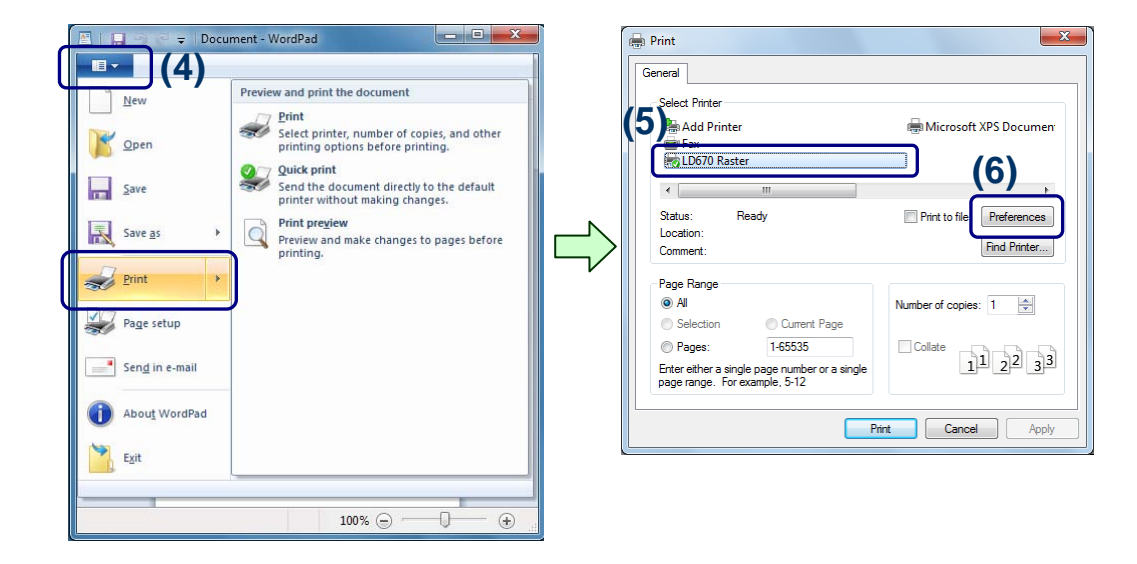

- (7) The [LD670 Raster Properties] (Printing Preferences) screen is displayed. Specify the settings and click the [OK] button.
- (8) Specify [Page Range] or [Number of copies] as needed, and click the [Print] button.

| Paper<br>Paper<br>Paper (Stat2) 70 x 297 mm<br>Output Stat(0) Same as Paper Size<br>Saving Paper (E) Off<br>(0.11mm(M) @ 0.01md(1) |  |
|----------------------------------------------------------------------------------------------------|--|
| Orientation                                                                                                    |  |
| Vumber of Copies(C) 1 Collate(T) Version(V) Paper Cut and Paper Feed(F) Default Settings(D)                                        |  |

| Print     General     Select Printer     Madd Printer                                                                                                    | Microsoft XPS Documen                  |
|----------------------------------------------------------------------------------------------------|----------------------------------------|
| In Fax     In Fax     In Fax | •                                      |
| Status: Ready<br>Location:<br>Symment:                                                                                                    | Print to file Preferences Find Printer |
| Page Range                                                                                                    | Number of copies: 1                    |
| Pages:     1-65535 Enter either a single page number or a single     page range. For example, 5-12                                                                                                    | Collate                                |
| Prir                                                                                                    | t Cancel Apply                         |

(9) The print data is sent to the printer and the document is printed.

### 3.4 Printing Bar Codes and 2D Codes

This printer driver supports printing of various bar codes and 2D codes. This enables you to print bar code or 2D codes from general applications such as Word or Excel.

How a bar code or 2D code is printed

When the printer driver is used, a number of fonts with names corresponding to types of bar code (see [1] bar code font) are added to the fonts available in the application. To print text as a bar code, enter the text in the document (see [2] bar code data) and assign the desired bar code font. The same method can be used to print 2D codes.

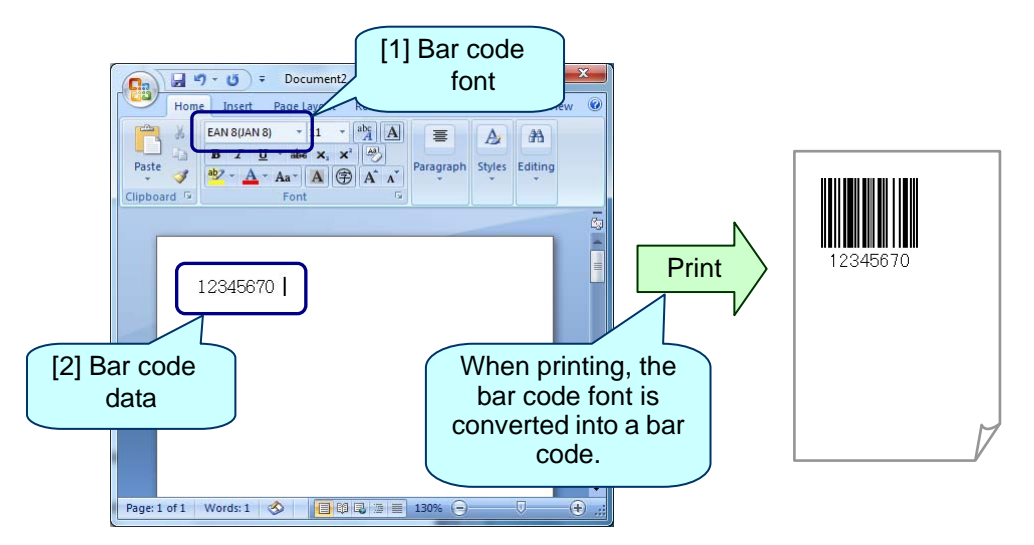

The procedure for printing a bar code or 2D code is as follows.

### How to print a bar code or 2D code

- (1) Start the application and set the paper size for the document.
- (2) In the application's edit screen, enter the data to be printed as a bar code or 2D code.

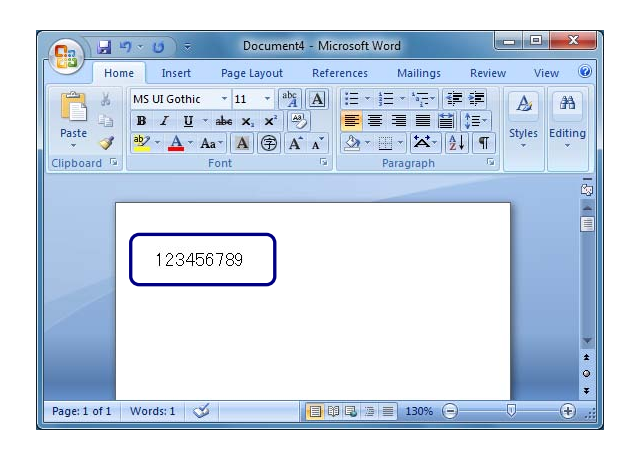

(3) Select the entered bar code or 2D code data then use the application's font selection list to select the font corresponding to the type of bar code or 2D code you want to print. The following example prints a "QR code" (a type of 2D code).

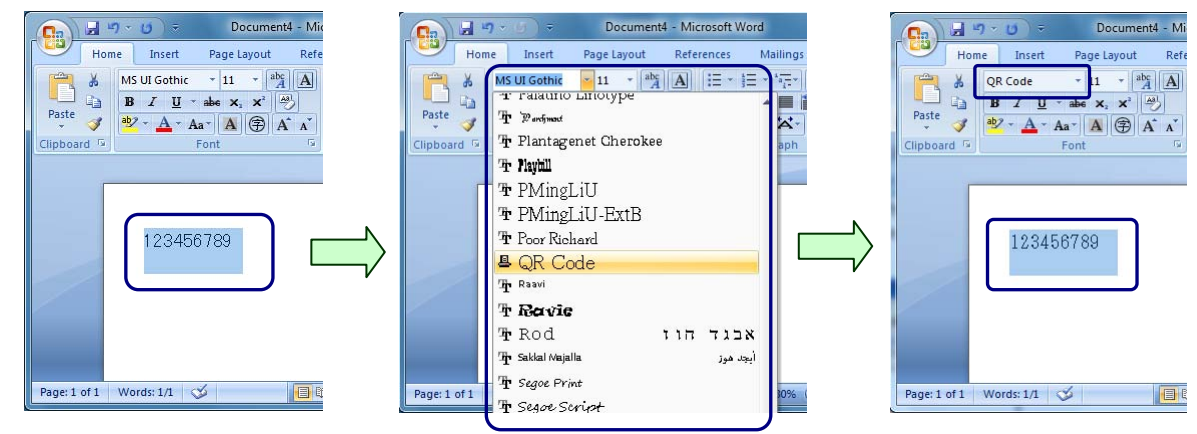

(4) Select [Print] from the [File] menu. The [Print] dialog is displayed.

| - | J 47 * C                                                      | Document4 - Microsoft Word                                                                                                    | Print ? X                                                                                                    |
|---|---------------------------------------------------------------|----------------------------------------------------------------------------------------------------|----------------------------------------------------------------------------------------------------|
|   | New<br>Qpen<br>Save As<br>Save As<br>Print<br>Send<br>Publish | Preview and print the document         Image: Print         Select a printing options before printing.         Image: Option option options         Image: Option option option options         Image: Option option option options         Image: Option option option options         Image: Option option option options         Image: Option option option options         Image: Option option option option option options         Image: Option option optiop | Printer         Mame:       LD670 Raster         Status:       Idle         Type:       LD670 Raster         Where:       10.50.138.207.lp         Omment:       Print to file         Page range       Ourget page         All       Corpet page         Type page numbers and/or page ranges separated by commas counted from the start of the document to page ranges separated by commas counted from the start of the document to page ranges separated by commas counted from the start of the document to page ranges separated by commas counted from the start of the document to page ranges separated by commas counted from the start of the document to page ranges separated by commas counted from the start of the document to page range separated by commas counted from the start of the document to page range separated by commas counted from the start of the document to page range separated by comma counted from the start of the document to page range separated by comma counted from the start of the document to page range separated by comma counted from the start of the document to page range separated by comma counted from the start of the document to page range separated by comma counted from the start of the document to page range separated by comma counted from the start of the document to page range separated by comma counted from the start of the document to page range separated by comma counted from the start of the document to page range separated by comma counted from the start of the document to page range separated by comma counted from the start of the document to page range separated by comma counted from the start of the document to page range separated separated sepage range separated separated separated separated sep |
|   |                                                               |                                                                                                    | <ul> <li>* To specify the bar code or 2D code settings (size, rotatio<br/>and so on), click the [Properties] button to open th<br/>[Printing Preferences] screen for the printer driver.</li> <li>For detailed information on setting the values, please se<br/>"4.6 [Bar Code] Tab".</li> </ul>                                                                                                    |

(5) Click the [OK] button to print out the document.The text to which the bar code font is assigned is printed as a bar code or 2D code.

| Documentá - Microsoft Word       Home     Insert     Page Layout     References     Mailings     Review       B     I     I     Image     Image     Image     Image     Image       Paste     Image     Image     Image     Image     Image     Image       Cipboard     Image     Image     Image     Image     Image     Image       Font     Image     Image     Image     Image     Image     Image | View @<br>A #A<br>bjtes Editing<br>Print |   |
|----------------------------------------------------------------------------------------------------|------------------------------------------|---|
| 123456789<br>Page: 1 of 1 Words: 1 爻                                                                                                    |                                          | V |

1

### 4 Setting up the Printer Driver

| This section describes the functions in the [Printer Properties] and [Printing Preferences] screens.   |
|----------------------------------------------------------------------------------------------------|
| The figure below shows how the printer driver settings screen is organized. This section describes the |
| settings specific to this printer driver (indicated by). Please refer to Windows Help for              |
| information about the Windows settings (indicated by).                                                 |

| Printer Properties |              |                                                                       |
|--------------------|--------------|-----------------------------------------------------------------------|
|                    |              |                                                                       |
| F                  | General      | Edit printer name, specify the print settings, and print a test page. |
|                    |              |                                                                       |
|                    | Sharing      | Configure the printer share settings.                                 |
|                    |              |                                                                       |
| ŀ                  | Ports        | Configure the port settings.                                          |
|                    |              |                                                                       |
| ŀ                  | Advanced     | Configure the print settings.                                         |
|                    |              |                                                                       |
| ┝                  | Security     | Set the printer driver's security.                                    |
|                    |              |                                                                       |
| L                  | Custom Paper | Create or edit a custom paper size.                                   |
|                    |              |                                                                       |

| Print | Printing Preferences        |                                                                                                    |  |
|-------|-----------------------------|----------------------------------------------------------------------------------------------------|--|
|       |                             | Configure the paper settings and display the version information.                                                                                               |  |
|       | Paper                       | <paper direction,<br="" feed="" output="" paper="" paper,="" saving="" size,="">Print Position Adjustment, Copies, Collate&gt;</paper>                          |  |
|       | Paper Cut and<br>Paper Feed | Configure the paper cut and feeder.<br><paper cut,="" feed,="" form="" of="" paper="" position,<br="" top="">Reducing Blank lines, Skip Blank Pages&gt;</paper> |  |
|       |                             | Configure the graphics settings                                                                                                    |  |
|       | Graphics                    | Color, Half toning, Max Speed, Print Density, BK Density>                                                                                                    |  |
|       |                             |                                                                                                    |  |
|       | Operation                   | Configure the operational settings.<br><drawer, buzzer,="" logo="" printing=""></drawer,>                                                                       |  |
|       |                             |                                                                                                    |  |
|       | Bar code                    | Configure the bar code and 2D code settings.<br><bar code="" settings=""></bar>                                                                                 |  |

Г

| 4.1 [Custom | Paper] Tab |
|-------------|------------|
|-------------|------------|

| D670 Raster Properties                                                                                                    |
|----------------------------------------------------------------------------------------------------|
| General Sharing Ports Advanced Color Management Security Custom Paper                                                                                                    |
| Paper(F):                                                                                                    |
| Save(S)                                                                                                    |
| Create a New Paper(C): Transfer to Printer(P)                                                                                                    |
| Paper Name(N):                                                                                                    |
| [S1] Paper Width:       70.0       (25.4 - 83.0] mm         [S2] Label Width:       70.0       (25.4 - 83.0] mm         [S3] Paper Height:       297.0       (15.0 - 2039.9] mm         [S4] Between Labels:       0.0       (0.0 - 0.0] mm         [S5] Cut Position:       0.0       (0.0 - 0.0] mm |
| Margin:<br>[L]Left: 3.0 ♀mm [T]Top: 0.0 ♀mm Unit<br>[R]Right: 3.0 ♀mm [B]Bottom: 0.0 ♀mm ④ 0.1mm(M) ◎ 0.01inch(1)                                                                                                    |
| OK Cancel Apply Help                                                                                                    |

Administrative privileges are required to change the [Custom Paper] settings.

Log on with an Administrator account to change the settings.

If you are using Windows Vista or Server 2008, open the properties for the printer from [Run as administrator]. If you are using Windows 7 or Server 2008 R2, open "Printer Properties". For more information, please see "3.1.1 How to Display the Printer Properties."

| Setting             | Description and Setting Options or Range                                                                                                    |
|---------------------|----------------------------------------------------------------------------------------------------|
| Paper               | Lists the registered custom paper sizes.                                                                                                    |
| Create a New Paper  | Select this checkbox if you want to create a new paper size.<br>Clear if you want to edit a paper size that has already been registered<br>(the paper size selected in the [Paper] list).                                |
| Delete              | Deletes the paper size selected in the [Paper] list.                                                                                                    |
| Save                | Saves the paper size.<br>If you selected [Create a New Paper], the new paper size is added to<br>the [Paper] list. If [Create a New Paper] is cleared, saving overwrites<br>the paper size selected in the [Paper] list. |
| Transfer to Printer | Transfers the setting information of the paper selected on the [Paper]<br>list and configures Paper Layout Settings of the printer.<br>* Refer to 3.2.2 II for notes on Transfer.                                        |

| Setting            | Description and Setting Options or Range                           |                 |                               |
|--------------------|--------------------------------------------------------------------|-----------------|-------------------------------|
| Paper Name         | Specify the name of the paper size.                                |                 |                               |
|                    | The name can be unique.                                            |                 |                               |
|                    | The name can be entered if you select [Create a New Paper].        |                 |                               |
|                    |                                                                    |                 |                               |
| Paper Type         | Specify the type of the paper that you create or modify.           |                 |                               |
|                    | Selection                                                          |                 |                               |
|                    | Normal                                                             |                 |                               |
|                    | Label<br>Black Mark                                                |                 |                               |
|                    | Diack Mark                                                         |                 |                               |
| [S1]Paper Width    | Specify the width of the paper.                                    |                 |                               |
|                    | If you selected an existing cus                                    | tom paper s     | ize, the width of the custom  |
|                    | paper size is displayed.                                           |                 |                               |
|                    | Cotting rongo                                                      |                 |                               |
|                    | 25.4 - 83.0 mm (1.00 - 3.27 ir                                     | hch)            |                               |
|                    | 23.4 - 03.01111 (1.00 - 3.2711                                     |                 |                               |
| [S2]Label Width    | Specify the width of the label the                                 | nat you crea    | te or modify.                 |
|                    | When the registered Custom F                                       | Paper is sele   | ected, its width except Liner |
|                    | Paper is displayed.                                                | n               |                               |
| [S3]Paper Height   | I his setting is available when<br>Specify the height of the paper | [Label] is se   | elected in [Paper Type].      |
|                    | If you selected an existing cust                                   | om paper si     | ze the height of the custom   |
|                    | paper size is displayed.                                           | ioni papor oi   |                               |
|                    |                                                                    |                 |                               |
|                    | Setting range                                                      |                 |                               |
|                    | Normal                                                             | 15.             | 0 - 2039.9mm                  |
|                    |                                                                    | (1.0            | 00 - 80.31inch)               |
|                    | Laber                                                              | 15.             | $0 \sim 101.6 \text{mm}$      |
|                    | Plack Mark                                                         | (0.:            | 59~4.00Inch)                  |
|                    | DIACK WAIK                                                         | 15.<br>(0 l     | $0 \sim 300.011111$           |
| [S4]Between Labels | Specify the interval between th                                    | U.C)  <br>  U.C | $59 \sim 11.6$ (inch)         |
| [S4]BM Length      | When the registered Custom P                                       | aper is sele    | cted the setting value of the |
| [0 ]2 201.gan      | Custom Paper is displayed.                                         |                 |                               |
|                    | This setting is available when                                     | [Label] or [B   | lack Mark] is selected in     |
|                    | [Paper Type].                                                      |                 |                               |
|                    | Set [S4] Between Labels for [L                                     | abelj.<br>Morki |                               |
|                    | Set [S4] BM Length for [Black Mark].                               |                 |                               |
|                    | Setting Range                                                      |                 |                               |
|                    | Label Betwe                                                        | en Labels       | 3.0~10.0mm                    |
|                    |                                                                    |                 | (0.12~0.39inch)               |
|                    | Black Mark BM Le                                                   | ngth            | 5.0~5.5mm                     |
|                    |                                                                    |                 | (0.20~0.22inch)               |
| [S5]Cut Position   | Specify the cut position.                                          | _               |                               |
|                    | When the registered Custom Paper is selected, the setting val      |                 | elected, the setting value of |
|                    | the Custom Paper is displayed. This setting is available when [La  |                 |                               |
| Margin [I] eft     | Specify the left right top and h                                   | ottom marc      | ins                           |
| [R]Right           | If you selected an existing custom paper size, the margins of the  |                 |                               |
| [T]Top             | custom paper size are displayed.                                   |                 |                               |
| [B]Bottom          |                                                                    |                 |                               |
|                    |                                                                    |                 |                               |

| Setting | Description and Setting Options or Range         |                              |  |
|---------|--------------------------------------------------|------------------------------|--|
| Unit    | Specify the units for the paper size dimensions. |                              |  |
|         |                                                  |                              |  |
|         | Setting                                          |                              |  |
|         | 0.1mm Displays in millimeters.                   |                              |  |
|         | 0.01inch                                         | 0.01inch Displays in inches. |  |

### 4.2 [Paper] Tab

| LD670 Raster Printing Preferences                                                                                                    |  |  |
|----------------------------------------------------------------------------------------------------|--|--|
| Paper Graphics Operation Bar Code                                                                                                    |  |  |
| Paper<br>Paper Size(Z) 70 x 297 mm ▼<br>Output Size(O) Same as Paper Size ▼ Transfer to Printer(S)<br>Saving Paper(E) Off ▼ @ 0.1mm(M) ○ 0.01inch(I) |  |  |
| Orientation       Normal                                                                                                    |  |  |
| Number of Copies(C)     1                                                                                                    |  |  |
| OK Cancel Apply Help                                                                                                    |  |  |

| Setting    | Description and Setting Options or Range (*: Default Value)                                                                                 |                                                                                     |  |
|------------|----------------------------------------------------------------------------------------------------|-------------------------------------------------------------------------------------|--|
| Paper Size | Specify the size of the paper.                                                                                                    |                                                                                     |  |
|            | Selection                                                                                                    |                                                                                     |  |
|            | 83 x 297 mm                                                                                                    | Normal                                                                              |  |
|            | 80 x 297 mm                                                                                                    | Normal                                                                              |  |
|            | * 70 x 297 mm                                                                                                    | Normal                                                                              |  |
|            | 79 x 101.6 mm                                                                                                    | Label                                                                               |  |
|            | <guide><br/>In addition to the above defaults,<br/>using [Custom Paper] are also ava<br/>For custom paper sizes, the pape<br/>name.</guide> | any paper sizes you have defined<br>ilable.<br>er size is displayed after the paper |  |

| Setting             | Description and Setting Options or Range (*: Default Value)                                                                                                    |                                                                                                    |
|---------------------|----------------------------------------------------------------------------------------------------|----------------------------------------------------------------------------------------------------|
| Output Size         | Specify whether to print the document scaled to match the selected paper size (output).                                                                                                    |                                                                                                    |
|                     | Selection                                                                                                    |                                                                                                    |
|                     | * Same as Paper Size                                                                                                    | Uses the size specified in [Paper Size].<br>The document is printed with no scaling.<br>(Normal printing)                                                                 |
|                     | <paper paper="" size="" smaller="" than="" the=""></paper>                                                                                                    | Prints the document scaled to match the<br>specified paper size.<br>Only paper sizes with a print area smaller<br>than the paper set in [Paper Size] can be<br>specified. |
|                     | <ul> <li><guide></guide></li> <li>This setting is available when "Off" is selected for [Saving Paper].</li> <li>Warning when using scaling</li> </ul>                                                                                                    |                                                                                                    |
|                     | <ul> <li>Problems with print quality such as ink bleed may occur if specified size is too small or depending on the size or type characters being printed. Use the preview image on the righ the screen to check the scaling before printing the docum scaled to the size.</li> <li>The bar codes and logos predefined in the printer driver printed without scaling. If a bar code cannot fit within downscaled paper, it is not printed. Also, the bar code and o print data may overlap depending on the print position. In case, the bar code size and print position should be adjust before printing.</li> </ul> |                                                                                                    |
|                     |                                                                                                    |                                                                                                    |
| Transfer to Printer | Transfers the setting inforn<br>Size] list and configures Pa                                                                                                    | nation of the paper selected on the [Output aper Layout Settings of the printer.                                                                                          |

| Setting      | Description and Setting Options or Range (*: Default Value)                                                                                                    |                                                                         |  |
|--------------|----------------------------------------------------------------------------------------------------|-------------------------------------------------------------------------|--|
| Saving Paper | Specify whether to scale the print data vertically to save paper.                                                                                                    |                                                                         |  |
|              | Selection                                                                                                    |                                                                         |  |
|              | * Off                                                                                                    | Prints the document normally without saving paper.<br>(Normal printing) |  |
|              | 1/4                                                                                                    | Shrinks the document vertically to save 1/4 of the paper.               |  |
|              | 1/2                                                                                                    | Shrinks the document vertically to save 1/2 of the paper.               |  |
|              | <ul> <li><guide></guide></li> <li>This setting can be specified when "Same as Paper Size" is selected in [Output Size].</li> </ul>                                                                                                    |                                                                         |  |
|              | • If "1/4" or "1/2" is specified, blank lines at the bottom of the paper are automatically deleted when printing.                                                                                                    |                                                                         |  |
|              | <ul> <li>Warning when performing saving (scaling) print</li> <li>Problems with print quality such as ink bleed may occur<br/>depending on the size or type of character. Check the print quality<br/>when using this function.</li> </ul>                                                                                                    |                                                                         |  |
|              | • The bar codes and logos predefined in the printer driver are printed without scaling. If a bar code cannot fit within the downscaled paper, it is not printed. Also, the bar code and other print data may overlap depending on the print position. In this case, the bar code size and print position should be adjusted before printing. |                                                                         |  |
| Orientation  | Specify the orientation of the document to be printed.                                                                                                    |                                                                         |  |
|              | Selection                                                                                                    | _                                                                       |  |
|              | * Portrait                                                                                                    | Prints the document vertically.                                         |  |
|              | Landscape                                                                                                    | Prints the document horizontally.                                       |  |

| Setting                   | Description and Setting Options or Range (*: Default Value)                                                                                                    |                                                                                                    |  |
|---------------------------|----------------------------------------------------------------------------------------------------|----------------------------------------------------------------------------------------------------|--|
| Rotate 180                | Specify whether to rotate 180 degrees to print the document.                                                                                                    |                                                                                                    |  |
|                           | Selection                                                                                                    |                                                                                                    |  |
|                           | * Off (cleared)                                                                                                    | Prints the document without rotating 180 degrees.                                                                      |  |
|                           |                                                                                                    | Orientation = Portrait Landscape                                                                                       |  |
|                           |                                                                                                    |                                                                                                    |  |
|                           | On (Selected)                                                                                                    | Prints the document after rotating 180 degrees.                                                                        |  |
|                           |                                                                                                    | Orientation = Portrait Landscape<br>$\downarrow$ $\downarrow$ $\downarrow$ $\downarrow$ $\downarrow$ Feeding direction |  |
|                           |                                                                                                    |                                                                                                    |  |
| Print Position Adjustment | Aligns the print start position.                                                                                                    |                                                                                                    |  |
|                           | Horizontal (X) Direction<br>Aligns the horizontal position relative to the feeding direction. If a<br>negative value is specified, the left margin is decreased. If a positive<br>value is specified, the left margin is increased.<br>Vertical (Y) Direction<br>Aligns the vertical position relative to the feeding direction. If a<br>negative value is specified, the top margin is decreased. If a positive<br>value is specified, the top margin is increased.<br>Setting range<br>Horizontal (X) Direction<br>$\pm$ Paper Width (*Default value: 0.0mm, Range: 0.5mm)<br>Vertical (Y) Direction<br>$\pm$ Paper Height (*Default value: 0.0mm, Range: 0.5mm)<br>$\int_{(-) \leftarrow X^{(+)}}^{(-)} \prod_{(-) \leftarrow X^{(+)}}^{(-)} \widehat{F}$ Feeding direction |                                                                                                    |  |
|                           |                                                                                                    |                                                                                                    |  |
|                           |                                                                                                    |                                                                                                    |  |
|                           |                                                                                                    |                                                                                                    |  |
|                           |                                                                                                    |                                                                                                    |  |
|                           | <guide><br/>This setting does not apply to logo printing.</guide>                                                                                                    |                                                                                                    |  |

| Setting                  | Description and Setting Options or Range (*: Default Value)                                                                                  |                                                |  |
|--------------------------|----------------------------------------------------------------------------------------------------|------------------------------------------------|--|
| Number of Copies         | Specify the number of copies to print.                                                                                                    |                                                |  |
|                          | Setting range<br>1 - 999 (* Default value: 1)                                                                                                |                                                |  |
| Collate                  | Specify whether multiple copies of the document are printed by document or by page.                                                          |                                                |  |
|                          | Selection                                                                                                    |                                                |  |
|                          | * Off (cleared)                                                                                                    | Prints the copies of the document by page.     |  |
|                          | On (selected)                                                                                                    | Prints the copies of the document by document. |  |
| Paper Cut and Paper Feed | Opens the [Paper Cut and Paper Feed] dialog box.<br>For information on the [Paper Cut and Paper Feed] dialog box, please<br>see Chapter 4.3. |                                                |  |
| Version                  | Opens the [Version] dialog.                                                                                                    |                                                |  |
| Default Settings         | Resets the settings in the [Paper] tab to the default (initial) value.                                                                       |                                                |  |

### 4.3 [Paper Cut and Paper Feed] Dialog Box

| Paper Cut and Paper Feed                                                                          |                        |  |  |
|---------------------------------------------------------------------------------------------------|------------------------|--|--|
| Start of Document<br>Paper Cut(C)                                                                 | Off 🗸                  |  |  |
| Paper Feed(P)                                                                                     | Top of Form Position 🔻 |  |  |
| End of Page                                                                                       |                        |  |  |
| Paper Out(U)                                                                                      | On (Full Cut) 👻        |  |  |
| Paper Feed(F)                                                                                     | Top of Form Position 🔻 |  |  |
| End of Document                                                                                   |                        |  |  |
| Paper Out(T)                                                                                      | On (Full Out) 👻        |  |  |
| Paper Feed(E)                                                                                     | Off 👻                  |  |  |
| Top of Form Position(O)                                                                           | <b></b>                |  |  |
| Reducing Blank Lines(S)                                                                           | On 👻                   |  |  |
| Skip Blank Pages(K)                                                                               | Off 👻                  |  |  |
| If invalid paper size is setup, the printer prints it with the setting of the printer driver. (R) |                        |  |  |
| OK Cancel Default Settings(D) Help(H)                                                             |                        |  |  |
|                                                                                                   |                        |  |  |

| Setting           | Description and Setting Options or Range (*: Default Value)                                                             |                                                   |  |
|-------------------|----------------------------------------------------------------------------------------------------|---------------------------------------------------|--|
| Start of Document | Specify whether to perform a paper cut and feed when printing starts.                                                   |                                                   |  |
| Paper Cut         | Specify whether to perform a paper cut when printing starts.                                                            |                                                   |  |
|                   | Selection                                                                                                    |                                                   |  |
|                   | * Off                                                                                                    | Do not cut the paper.                             |  |
|                   | On (Full Cut)                                                                                                    | Fully cuts the paper.                             |  |
|                   | <guide><br/>When [Paper Type] is [Label] [Black Mark], feeds the paper to Paper<br/>Cut Position and then cuts.</guide> |                                                   |  |
| Paper Feed        | Specify whether to perform a paper feed when printing starts.                                                           |                                                   |  |
|                   | Selection                                                                                                    |                                                   |  |
|                   | Off                                                                                                    | Not feed paper.                                   |  |
|                   | * Top of Form Position                                                                                                  | Feeds paper to the top of form position of Label. |  |
|                   | <guide><br/>This setting is availa</guide>                                                                              | ble when [Paper Type] is [Label] [Black Mark].    |  |

| Setting         | Description and Setting Options or Range (*: Default Value)                                                             |        |                                                          |  |
|-----------------|----------------------------------------------------------------------------------------------------|--------|----------------------------------------------------------|--|
| End of Page     | Specify whether to perform a paper cut and feed at the end of each                                                      |        |                                                          |  |
| _               | page.                                                                                                    |        |                                                          |  |
|                 |                                                                                                    |        |                                                          |  |
| Paper Cut       | Specify whether to perform a paper cut at the end of each page.                                                         |        |                                                          |  |
|                 |                                                                                                    |        |                                                          |  |
|                 | Selection                                                                                                    |        |                                                          |  |
|                 | Off                                                                                                    | Do     | not cut the paper.                                       |  |
|                 | * On (Full Cut)                                                                                                    | Full   | y cuts the paper                                         |  |
|                 | <guide><br/>When [Paper Type] is [Label] [Black Mark], feeds the paper to Paper<br/>Cut Position and then cuts.</guide> |        |                                                          |  |
| Paper Feed      | Specify whether to p                                                                                                    | perfor | m a paper feed at the end of each page.                  |  |
|                 | Selection                                                                                                    |        |                                                          |  |
|                 | Off                                                                                                    |        | Not feed paper.                                          |  |
|                 | * Top of Form Position                                                                                                  | on     | Feeds paper to the top of form position of Label.        |  |
|                 | <guide><br/>This setting is available when [Paper Type] is [Label] [Black Mark].</guide>                                |        |                                                          |  |
| End of Document | Specify whether to perform a paper cut and feed at the end of each document.                                            |        |                                                          |  |
| Paper Cut       | Specify whether to p                                                                                                    | perfor | m a paper cut at the end of each document.               |  |
|                 | Selection                                                                                                    |        |                                                          |  |
|                 | Off                                                                                                    | Do     | not cut the paper.                                       |  |
|                 | * On (Full Cut)                                                                                                    | Full   | ully cuts the paper.                                     |  |
|                 | <guide><br/>When [Paper Type] is [Label] [Black Mark], feeds the paper to<br/>Cut Position and then cuts.</guide>       |        | Label] [Black Mark], feeds the paper to Paper cuts.      |  |
| Paper Feed      | Specify whether to p                                                                                                    | erfor  | m a paper feed at the end of each document.              |  |
|                 | Selection                                                                                                    |        |                                                          |  |
|                 | * Off                                                                                                    |        | Not feed paper.                                          |  |
|                 | Top of Form Positic                                                                                                    | on     | To feed the paper to Top of Form Position of next Label. |  |
|                 | Peeling Off Position                                                                                                    | n      | To feed the paper to Peeling Off Position.               |  |
|                 | Tear Off Position                                                                                                    |        | To feed the paper to Tea rOff Position.                  |  |
|                 | <guide><br/>This setting is available when [Paper Type] is [Label] [Black Mark].</guide>                                |        |                                                          |  |

| Setting                                                                                               | Description and Setting Options or Range (*: Default Value)                                                                                                    |                                                                                                    |  |
|----------------------------------------------------------------------------------------------------|----------------------------------------------------------------------------------------------------|----------------------------------------------------------------------------------------------------|--|
| Top of Form Position                                                                                  | Specify the print position from the top edge of the paper.                                                                                                    |                                                                                                    |  |
|                                                                                                    | Selection                                                                                                    |                                                                                                    |  |
|                                                                                                    | * 12.0mm                                                                                                    | Starts to print the document at 12.0mm from the top edge of the paper.                                                                            |  |
|                                                                                                    | 1.5mm<br>(Priority is quality)                                                                                                    | Starts to print at 1.5mm from the top of paper.<br>Quality has a priority on feeding paper.                                                       |  |
|                                                                                                    | 1.5mm<br>(Priority is speed)                                                                                                    | Starts to print at 1.5mm from the top of paper.<br>Speed has a priority on feeding paper.                                                         |  |
|                                                                                                    | <guide><br/>This setting is availab</guide>                                                                                                    | ble when [Paper Type] is [Normal].                                                                                                    |  |
| Reducing Blank Lines                                                                                  | Specify whether to save paper by not feeding the margin if there is<br>print data at the bottom (bottom edge if [Orientation] is "Portrait", or<br>right edge if [Orientation] is "Landscape") of the print image.                                                                                                    |                                                                                                    |  |
|                                                                                                    | Setting                                                                                                    |                                                                                                    |  |
|                                                                                                    | Off                                                                                                    | Feeds the paper to the specified paper-length position even if there is no print data in the page.                                                |  |
|                                                                                                    | * On                                                                                                    | Saves paper by not feeding when there is no print data in the page.                                                                               |  |
|                                                                                                    | <guide> <this <when="" [black="" [label]="" and="" be="" can="" feed="" is="" n="" paper="" setting="" spi="" spi<="" td=""><td>ecified when "Off" is selected in [Saving Paper].<br/>/lark] is selected in [Paper Type], if Paper Cut<br/>pecified, the setting [On] is not valid.</td></this></guide>                                    | ecified when "Off" is selected in [Saving Paper].<br>/lark] is selected in [Paper Type], if Paper Cut<br>pecified, the setting [On] is not valid. |  |
| Skip Blank Pages                                                                                      | Specify whether to save paper by not outputting blank pages.                                                                                                    |                                                                                                    |  |
|                                                                                                    | Setting                                                                                                    |                                                                                                    |  |
|                                                                                                    | * Off                                                                                                    | Prints blank pages.<br>Outputs a blank page for pages with no print<br>data.                                                                      |  |
|                                                                                                    | On                                                                                                    | Does not print blank pages.<br>Does not output a blank page for pages with<br>no print data.                                                      |  |
| If invalid paper size is<br>setup, the printer prints it<br>with the setting of the<br>printer driver | is       Specify whether to print the document using the settings from driver properties if the application specifies an undefined part (dmPaperSize).         The recommended setting is "Off". However, turn this setting documents printed by an application do not have the expected the paper is not cut correctly.         Selection |                                                                                                    |  |
|                                                                                                    |                                                                                                    |                                                                                                    |  |
|                                                                                                    |                                                                                                    |                                                                                                    |  |
|                                                                                                    | * Off (cleared)                                                                                                    | Prints the document based on the other paper definition (dmFormName) if an undefined paper is specified in dmPaperSize.                           |  |
|                                                                                                    | On (selected))                                                                                                    | Prints the document based on the driver<br>properties if an undefined paper is specified<br>in dmPaperSize.                                       |  |

| Setting          | Description and Setting Options or Range (*: Default Value)                                         |
|------------------|----------------------------------------------------------------------------------------------------|
| ОК               | Closes this dialog box and saves the changes.                                                       |
| Cancel           | Closes this dialog box without saving the changes.                                                  |
| Default Settings | Resets the settings in the [Paper Cut and Paper Feed] dialog box to their default (initial) values. |
| Help             | Displays help for this dialog box.                                                                  |

### 4.4 [Graphics] Tab

| 🖶 LD670 Raster P | rinting Preferences            |
|------------------|--------------------------------|
| Paper Graphics   | Operation Bar Code             |
|                  |                                |
| Color(C)         | Mono                           |
| Half toning(H)   | Dither 6x6 💌                   |
| Max Speed(S)     | Depending on Printer Setting   |
| Print Density(T) | Depending on Printer Setting   |
| BK Density(K)    | Depending on Printer Setting v |
|                  |                                |
|                  |                                |
|                  |                                |
|                  |                                |
|                  | Dafault Settings(D)            |
|                  |                                |
|                  |                                |
|                  | OK Cancel Apply Help           |

| Setting Item | Description and Setting Options or Range (*: Default Value)                                        |                                                                                         |  |
|--------------|----------------------------------------------------------------------------------------------------|-----------------------------------------------------------------------------------------|--|
| Color        | Specify a color mode.                                                                              |                                                                                         |  |
|              | Selection                                                                                          |                                                                                         |  |
|              | * Mono                                                                                             | Prints the document in monochromatic.                                                   |  |
|              | 2 Color                                                                                            | Prints the document in two colors.                                                      |  |
|              | <guide><br/>To print the document with "2 Color", please use the paper for<br/>two-colors.</guide> |                                                                                         |  |
| Half toning  | Specify how to perform half toning when colors are converted to black and white.                   |                                                                                         |  |
|              | Selection                                                                                          |                                                                                         |  |
|              | * Dither 6x6                                                                                       | Prints the image with fine mesh pattern.<br>The gradation range is relatively narrower. |  |
|              | Dither 8x8                                                                                         | Prints the image with coarse mesh pattern.<br>The gradation range is relatively wider.  |  |
| Max Speed    | Sets the print speed.                                                                              |                                                                                         |  |
|              | Selection                                                                                          |                                                                                         |  |
|              | * Depending on<br>Printer Setting                                                                  | Prints the document using the printer setup settings.                                   |  |
|              | 1st (Low Speed)<br>:<br>9th (High Speed)                                                           | You can select a speed from 1st (Low Speed) to 9th (High Speed).                        |  |

| Setting Item     | Description and Setting Options or Range (*: Default Value)                              |                                                                                 |  |
|------------------|------------------------------------------------------------------------------------------|---------------------------------------------------------------------------------|--|
| Print Density    | Specify the print density.                                                               |                                                                                 |  |
|                  | Selection                                                                                |                                                                                 |  |
|                  | * Depending on<br>Printer Setting                                                        | Prints the document using the printer setup settings.                           |  |
|                  | 130% (Darkest)                                                                           |                                                                                 |  |
|                  | :<br>70% (Lightest)                                                                      | You can select a darkness by units of 5% from 130% (darkest) to 70% (lightest). |  |
| BK Density       | Specify the black density when printing the document in two colors.                      |                                                                                 |  |
|                  | Selection                                                                                |                                                                                 |  |
|                  | * Depending on<br>Printer Setting                                                        | Prints the document using the printer setup settings.                           |  |
|                  | 130% (Darkest)<br>:                                                                      |                                                                                 |  |
|                  | * 100%<br>:<br>70% (Lightest)                                                            | You can select a darkness by units of 5% from 130% (darkest) to 70% (lightest). |  |
|                  | <guide><br/>This setting can be specified when "2 Color" is selected in [Color].</guide> |                                                                                 |  |
| Default Settings | Resets the settings in the [Graphics] tab to the default (initial) value.                |                                                                                 |  |

### 4.5 [Operations] Tab

| aper Graphics             | Operation Bar Code                                             |
|---------------------------|----------------------------------------------------------------|
| Drawer                    |                                                                |
| Drawer #1( <u>F</u> )     | None  Time of Pulse(1) 20 ms                                   |
| Drawer #2( <u>G</u> )     | None         ▼           Time of Pulse(2)         20 <a>ms</a> |
| Buzzer                    |                                                                |
| Beep( <u>B</u> )          | None Time of Beep(I) $50$ ms                                   |
| Logo Printing             |                                                                |
| Start of Document(        | None                                                           |
| Start of Page( <u>P</u> ) | None   Logo Position                                           |
| End of Document(E         | None     Conform to Print Image(I)                             |
|                           | Dafault Settings( <u>D</u> )                                   |
|                           |                                                                |

| Setting       | Description and Setting Options or Range (*: Default Value)     |                                       |  |
|---------------|-----------------------------------------------------------------|---------------------------------------|--|
| Drawer        | Specify the kick behavior of the drawers.                       |                                       |  |
| Drawer #1     | Specify the kick behavior of drawer #1.                         |                                       |  |
|               |                                                                 |                                       |  |
|               | Selection                                                       |                                       |  |
|               | * None                                                          | Does not open drawer #1.              |  |
|               | Start of Document                                               | Opens drawer #1 when printing starts. |  |
|               | End of Document                                                 | Opens drawer #1 when printing ends.   |  |
| Time of Pulse | Specify the kick time (in                                       | milliseconds) when drawer #1 is open. |  |
|               | Setting range                                                   |                                       |  |
|               | * 20ms                                                          |                                       |  |
|               | (Range: 20ms)                                                   |                                       |  |
|               | 500ms                                                           |                                       |  |
| Drawer #2     | Specify the kick behavior of drawer #2.                         |                                       |  |
|               | Selection                                                       |                                       |  |
|               | * None                                                          | Does not open drawer #2.              |  |
|               | Start of Document                                               | Opens drawer #2 when printing starts. |  |
|               | End of Document Opens drawer #2 when printing end               |                                       |  |
| Time of Pulse | Specify the kick time (in milliseconds) when drawer #2 is open. |                                       |  |
|               | Setting range<br>* 20ms<br>  (Range: 20ms)<br>500ms             |                                       |  |
|               |                                                                 |                                       |  |
|               |                                                                 |                                       |  |
|               |                                                                 |                                       |  |

| Setting           | Description and Setting Options or Range (*: Default Value) |                                                       |  |
|-------------------|-------------------------------------------------------------|-------------------------------------------------------|--|
| Buzzer            | Specify the behavior of the buzzer.                         |                                                       |  |
| Веер              | Specify when to ring the buzzer.                            |                                                       |  |
|                   | Selection                                                   |                                                       |  |
|                   | * None                                                      | The buzzer does not ring                              |  |
|                   | Start of Document                                           | The buzzer rings when the print is started            |  |
|                   | End of Document                                             | The buzzer rings when the print is ended              |  |
| Time of Beep      | Specify the ring time by                                    | ms.                                                   |  |
|                   | Satting Dange                                               |                                                       |  |
|                   |                                                             |                                                       |  |
|                   | TUINS (Pango: 10ms)                                         |                                                       |  |
|                   | (Range, Toms)                                               |                                                       |  |
|                   | (Pango: 10ms)                                               |                                                       |  |
|                   | 500ms                                                       |                                                       |  |
| Logo Printing     | Specify how to perform                                      | logo printing                                         |  |
| Logo Finning      | Specify now to perform                                      | logo printing.                                        |  |
|                   | <guide></guide>                                             |                                                       |  |
|                   | This setting is available                                   | when [Paper Type] is [Normal]                         |  |
|                   | Before printing a logo                                      | use the utility to register the logo with the printer |  |
|                   | For information on how t                                    | to register logos, please see "4.5 Setting a Logo"    |  |
|                   | of "Utility User's Guide."                                  |                                                       |  |
|                   |                                                             |                                                       |  |
| Start of Document | Specify the logo to print                                   | when printing starts.                                 |  |
|                   |                                                             |                                                       |  |
|                   | Selection                                                   |                                                       |  |
|                   | * None                                                      | Does not print a logo when printing starts.           |  |
|                   | Logo 1                                                      | Prints the specified logo when printing starts.       |  |
|                   |                                                             |                                                       |  |
|                   | Logo 5                                                      |                                                       |  |
| Start of Page     | Specify the logo to print at the start of each page.        |                                                       |  |
|                   | Selection                                                   |                                                       |  |
|                   | * None                                                      | Does not print the logo at the head of the page.      |  |
|                   | Logo 1                                                      | Prints the specified logo at the head of the          |  |
|                   |                                                             | page.                                                 |  |
|                   | Logo 5                                                      |                                                       |  |
| End of Document   | Specify the logo to print at the end of each document.      |                                                       |  |
|                   | Selection                                                   |                                                       |  |
|                   | * None Does not print the logo when printing e              |                                                       |  |
|                   |                                                             |                                                       |  |
|                   |                                                             |                                                       |  |
|                   | Logo 5                                                      |                                                       |  |

| Setting                                 | Description and Setting Options or Range (*: Default Value)                                              |                                                                                                    |  |
|-----------------------------------------|----------------------------------------------------------------------------------------------------|----------------------------------------------------------------------------------------------------|--|
| Logo Position<br>Conform to Print Image | Specify where to print the logos specified in [Start of Document], [Start of Page] or [End of Document]. |                                                                                                    |  |
|                                         | Selection                                                                                                |                                                                                                    |  |
|                                         | Off (cleared)                                                                                            | Prints the [Start of Document], [Start<br>of Page] or [End of Document] logo<br>at a position based on the feeding<br>direction without considering the<br>finished print image. The logo is<br>printed at a fixed position, ignoring<br>the "Rotate 180" setting of<br>[Orientation]. |  |
|                                         | * On (selected))                                                                                         | Prints the logo at a position<br>determined by the finished print<br>image. If "Rotate 180" is specified in<br>[Orientation], both the print image<br>and logo are rotated by 180 degrees<br>when printing the document.                                                               |  |
| Default Settings                        | Resets the settings in the [Operations] tab to the default (initial) value.                              |                                                                                                    |  |

### 4.6 [Bar Code] Tab

| LD670 Raster Printing Pref                                                                                                    | erences<br>Bar Code                                                                                                    | ×                                                                                     |  |
|----------------------------------------------------------------------------------------------------|----------------------------------------------------------------------------------------------------|---------------------------------------------------------------------------------------|--|
| Bar Code Font List( <u>1</u> )<br>Code 128<br>Code 29<br>Code 39<br>Code 93<br>EAN 8(JAN 8)<br>ITF<br>RSS Expanded<br>RSS Expanded Stacked<br>RSS Limited<br>RSS-14 Stacked<br>RSS-14 StackedOmnidirectional<br>RSS-14 StackedOmnidirectional<br>RSS-14 Stacked<br>RSS-14 Stacked | Create a New Bar<br>Bar Code Font Name<br>Codabar<br>Bar Code Settings<br>Type(Y)<br>Codabar<br>Replacement Font(<br>None<br>Width(W)<br>Height(H)<br>HRI Text(P)<br>HRI Font(R)<br>Rotation(T) | r Code(C)<br>(N)<br>Add(A)<br>E<br>E<br>2<br>162<br>5<br>Font A<br>Font A<br>0 degree |  |
| Delete(E) (Dafault Settings(D)                                                                                                    |                                                                                                    |                                                                                       |  |
| OK Cancel Apply Help                                                                                                    |                                                                                                    |                                                                                       |  |

You can change the bar code and 2D code settings such as the width or height and set these in the printer driver. Registered bar codes appear as printer fonts in applications. If you assign one of these fonts to text, the corresponding bar code or 2D code is printed.

This section describes the bar codes and 2D codes supported by the printer driver, how to register a new bar code, and how to change existing bar code settings. It also explains each of the settings.

### 4.6.1 List of Supported Bar Codes and 2D Codes

The table below lists the types of bar code and 2D code supported by the printer driver.

The supported bar codes and 2D codes (bar codes and 2D codes supported in [Type]) appear as the initial defaults in the [Bar Code Font List].

| Bar code font name initially registered<br>in the Bar Code Font List | BarCode Types                    | LD670 |
|----------------------------------------------------------------------|----------------------------------|-------|
| Codabar                                                              | Codabar                          | 0     |
| Code 128                                                             | Code 128                         | 0     |
| Code 39                                                              | Code 39                          | 0     |
| Code 93                                                              | Code 93                          | 0     |
| EAN 13(JAN 13)                                                       | EAN 13(JAN 13)                   | 0     |
| EAN 8(JAN 8)                                                         | EAN 8(JAN 8)                     | 0     |
| ITF                                                                  | ITF                              | 0     |
| RSS Expanded                                                         | GS1 DataBar(RSS) Expanded        | 0     |
| RSS Expanded Stacked                                                 | GS1 DataBar(RSS) ExpandedStacked | 0     |
| RSS Limited                                                          | GS1 DataBar(RSS) Limited         | 0     |
| RSS-14                                                               | GS1 DataBar(RSS-14) Omni.        | 0     |
| RSS-14 Stacked                                                       | GS1 DataBar(RSS-14) Stacked      | 0     |
| RSS-14 StackedOmnidirectional                                        | GS1 DataBar(RSS-14) StackedOmni. | 0     |
| RSS-14 Truncated                                                     | GS1 DataBar(RSS-14) Truncated    | 0     |
| UPC type A                                                           | UPC type A                       | 0     |
| UPC type E                                                           | UPC type E                       | 0     |
| DataMatrix Code                                                      | DataMatrix Code                  | 0     |
| MaxiCode                                                             | MaxiCode                         | 0     |
| PDF417 Code                                                          | PDF417 Code                      | 0     |
| QR Code                                                              | QR Code                          | 0     |

### O: Supported, -: Unsupported

### 4.6.2 How to Register a New Bar Code Font

- (1) Open the printer driver's print settings from the printer folder.
- (2) Open the [Bar Code] tab and select the [Create a New Bar Code] checkbox. (New creation mode)

To copy font settings from an existing bar code or 2D code, select the bar code font from [Bar Code Font List].

↓

The name and settings of the selected bar code font appear in [Bar Code Font Name] and [Bar Code Settings].

- (3) Enter the new bar code font name in [Bar Code Font Name].
- (4) Make any changes to [Bar Code Settings].
- (5) Click [Add].

Ţ

The bar code font is added to [Bar Code Font List]. The added font is listed alphabetically (in ascending order) sorted by whether they are 1D or 2D.

- \* If you select another item from [Bar Code Font List] without clicking [Add], the changes made in steps (3) and (4) are discarded.
- (6) Click [Apply] or [OK] to apply the added settings to the driver.
  - \* Note that if you click [Add] and then [Cancel], the settings will not be applied.

### 4.6.3 How to Change Bar Code Font Settings

- (1) Open the printer driver's print settings from the printer folder.
- (2) Open the [Bar Code] tab and clear the [Create a New Bar Code] checkbox. (Edit mode)
- (3) Select a bar code font to edit from [Bar Code Font List].

↓

The name and settings of the selected bar code font appear in [Bar Code Font Name] and [Bar Code Settings].

- (3) Make any changes to [Bar Code Settings].
- (4) Click [Apply] or [OK] to apply the added settings to the driver.
  - \* If you select another item from [Bar Code Font List], any changes you made will remain available temporarily. However, you need to click [Apply] or [OK] to apply the settings to the driver.

### 4.6.4 Setting Items (for all Bar Codes)

| Setting            | Description and Setting Options or Range (*: Default Value)                                                                                                    |
|--------------------|----------------------------------------------------------------------------------------------------|
| Bar Code Font List | Lists the bar code fonts registered with the driver.                                                                                                    |
|                    | <guide> <ul> <li>Bar code fonts in this list are registered in the operating system (OS) as printer fonts and become available for use in applications.</li> </ul></guide>                                                                    |
|                    | <ul> <li>The bar codes or 2D codes supported by the printer driver are<br/>set as defaults.</li> <li>For more information, please see "4.6.1 List of Supported Bar<br/>Codes/2D Codes."</li> </ul>                                            |
|                    | <ul> <li>Up to 30 fonts can be registered (including those initially<br/>registered).</li> </ul>                                                                                                    |
|                    | <ul> <li>The bar code fonts in the list appear alphabetically (in<br/>ascending order) sorted by whether they are 1D or 2D.</li> </ul>                                                                                                    |
| Delete             | Deletes the bar code font selected in [Bar Code Font List].                                                                                                    |
|                    | <b>Guide&gt;</b><br>This setting is available if:<br>• You open the driver properties (Printing Preferences screen)<br>from the printer folder.<br>You cannot specify the setting when you open the driver<br>properties from an application. |

| Setting               | Description and Setting Options or Range (*: Default Value)                                                                                                    |                                                                                                    |
|-----------------------|----------------------------------------------------------------------------------------------------|----------------------------------------------------------------------------------------------------|
| Create a New Bar Code | Select if you want to creat                                                                                                    | e a new bar code font.                                                                                                    |
|                       | Selection                                                                                                    |                                                                                                    |
|                       | * Off (cleared)                                                                                                    | Edit mode<br>Use this to edit the settings of a<br>registered bar code font (the font<br>selected in [Bar Code Font List]).                     |
|                       | On (selected))                                                                                                    | Create mode<br>Use this to create a new bar code<br>font.<br>The font is registered in [Bar Code<br>Font List] by clicking the [Add]<br>button. |
|                       | <ul> <li><guide> This setting is available if: <ul> <li>You open the driver properties (Printing Preferences screen) from the printer folder.</li> <li>The number of registered bar code fonts is less than the maximum (30).</li> </ul> </guide></li> </ul>                                                                                                    |                                                                                                    |
| Bar Code Font Name    | <ul> <li>Enter the name of the new bar code font.</li> <li><guide> This setting is available if: <ul> <li>You open the driver properties (Printing Preferences screet from the printer folder.</li> <li>You specified create mode (the [Create a New Bar Code] checkbox is selected).</li> </ul> </guide></li> <li>Up to 31 characters (for 1-byte) or 15 characters (for 2-byte) core be entered. The following characters cannot be used: <ul> <li>Space (blank) at the head or tail of the name</li> <li>"@" symbol</li> </ul> </li> </ul> |                                                                                                    |
|                       |                                                                                                    |                                                                                                    |
| Add                   | Adds the bar code font [Bar Code Font List]. The settings specified in [Bar Code Settings] are saved.                                                                                                    |                                                                                                    |
|                       | <ul> <li><guide></guide></li> <li>This setting is available if:</li> <li>You open the driver properties (Printing Preferences screen) from the printer folder.</li> <li>You specified create mode (the [Create a New Bar Code] checkbox is selected).</li> <li>There is no font with the same name in [Bar Code Font List] or registered in the system (OS).</li> </ul>                                                                                                    |                                                                                                    |

| Setting           | Description and Setting O                                                                                                    | ptions or Range (*: Default Value)                                                                                                    |  |  |
|-------------------|----------------------------------------------------------------------------------------------------|----------------------------------------------------------------------------------------------------|--|--|
| Bar Code Settings | Specify the various settings for the bar code or 2D code in create or edit mode.                                                                                                    |                                                                                                    |  |  |
| Туре              | Specify the type of bar code or 2D code.<br>For information on the available code types, please see "4.6.1<br>List of Supported Bar Codes/2D Codes."<br><b>Guide&gt;</b> This setting is available if: <ul> <li>You open the driver properties (Printing Preferences screen) from the printer folder.</li> </ul> If you change this setting, the other [Bar Code Settings] are updated with the default values for the new [Type]. |                                                                                                    |  |  |
|                   |                                                                                                    |                                                                                                    |  |  |
| Replacement Font  | Use this setting if you want to print using the bar code or 2D code selected in [Type] in place of a font registered in Windows.                                                                                                    |                                                                                                    |  |  |
|                   | Selection                                                                                                    |                                                                                                    |  |  |
|                   | * None                                                                                                    | Does not replace a<br>Windows-registered font with a bar<br>code or 2D code when printing.<br>Instead, only prints a bar code or 2D<br>code for the bar code or 2D code<br>type selected in [Type]. |  |  |
|                   | (Font registered in<br>Windows)Replaces the specified<br>Windows-registered font with the<br>bar code or 2D code selected in<br>[Type].                                                                                                    |                                                                                                    |  |  |
| Default Settings  | Resets the settings of the bar code (2D code) selected in [Type] to the default (initial) value.                                                                                                    |                                                                                                    |  |  |

### 4.6.5 Bar Code Settings

| Setting          | Description and Setting Options or Range (*: Default Value)                                                                                                    |                                                                                                    |  |  |  |
|------------------|----------------------------------------------------------------------------------------------------|----------------------------------------------------------------------------------------------------|--|--|--|
| Туре             | Please see "4.6.4 Setting Items (for all Bar Codes)."                                                                                                    |                                                                                                    |  |  |  |
|                  |                                                                                                    |                                                                                                    |  |  |  |
| Replacement Font | Please see "4.6.4 Setting Items (for all Bar Codes)."                                                                                                    |                                                                                                    |  |  |  |
| Width            | Specify the width of the narrow bar. (by 1/203 inch.)                                                                                                    |                                                                                                    |  |  |  |
|                  | <ul> <li>Setting range <ul> <li>For the bar codes (A):</li> <li>1 - 6 *Default value: 2</li> </ul> </li> <li>For the bar codes (B) and (C): 1 - 8 *Default value: 2</li> </ul> <li>(A) Codabar, EAN 13(JAN 13), EAN 8(JAN 8), Code 39, ITF, Code 93, UPC type A, UPC type E, Code 128</li> <li>(B) RSS-14, RSS-14 Truncated, RSS Limited, RSS Expanded</li> <li>(C) RSS Expanded Stacked, RSS-14 Stacked, RSS-14 Stacked Omnidirectional</li> |                                                                                                    |  |  |  |
|                  |                                                                                                    |                                                                                                    |  |  |  |
|                  | <guide><br/>A setting of at least two d<br/>using a one-dot width, be<br/>bar code reader, the pape</guide>                                                                                                    | ots is recommended for the [Width]. When<br>sure to carefully evaluate factors such as the<br>er, and the printer's print darkness settings. |  |  |  |
| Height           | Specify the height of the l                                                                                                    | par code. (by 1/203 inch.)                                                                                                    |  |  |  |
|                  | Setting range<br>For the bar codes (A): 1 - 255 *Default value: 162<br>For the bar codes (B) and (C): 1 - 600 *Default value: 162                                                                                                    |                                                                                                    |  |  |  |
| HRI Text         | Specify whether and how to print the HRI text.                                                                                                    |                                                                                                    |  |  |  |
|                  | Selection                                                                                                    |                                                                                                    |  |  |  |
|                  | * None                                                                                                    | Does not print the HRI text.                                                                                                    |  |  |  |
|                  | Тор                                                                                                    | Prints the HRI text above the bar code.                                                                                                    |  |  |  |
|                  | Bottom                                                                                                    | Prints the HRI text below the bar code.                                                                                                    |  |  |  |
|                  | Top and Bottom                                                                                                    | Prints the HRI text above and below the bar code.                                                                                            |  |  |  |
|                  | <guide><br/>This setting is available when Barcode of Group A or B is s<br/>[Type]. This setting is unavailable when Barcode of Group<br/>selected in [Type].</guide>                                                                                                    |                                                                                                    |  |  |  |
| HRI Font         | Specify the typeface for the HRI text.<br>This setting can be specified when "Print Top (Bottom, or Top and<br>Bottom)" is selected in [HRI Text].                                                                                                    |                                                                                                    |  |  |  |
|                  | Selection                                                                                                    |                                                                                                    |  |  |  |
|                  | * Font APrints the HRI text with Font A.Font BPrints the HRI text with Font B.Font CPrints the HRI text with Font C.                                                                                                    |                                                                                                    |  |  |  |
|                  |                                                                                                    |                                                                                                    |  |  |  |
|                  |                                                                                                    |                                                                                                    |  |  |  |
|                  | <guide><br/>This setting is available w<br/>[Type]. This setting is una<br/>selected in [Type].</guide>                                                                                                    | when Barcode of Group A or B is selected in<br>Invailable when Barcode of Group C is                                                         |  |  |  |

| Setting          | Description and Setting C                                  | ptions or Range (*: Default Value)                                               |  |  |
|------------------|------------------------------------------------------------|----------------------------------------------------------------------------------|--|--|
| Maximum Width of | Specify the maximum width of RSS Expanded Stacked Barcode. |                                                                                  |  |  |
| Barcode          | (Unit : 1/203inch)                                         |                                                                                  |  |  |
|                  | Setting Range                                              |                                                                                  |  |  |
|                  | 106 - 3952 *Initial \                                      | /alue: 160                                                                       |  |  |
|                  | <guides< td=""><td></td></guides<>                         |                                                                                  |  |  |
|                  | This setting is available                                  | when RSS Expanded Stacked is selected in                                         |  |  |
|                  | [Type].                                                    |                                                                                  |  |  |
| Rotation         | Specify the rotation angle                                 | for the bar code.                                                                |  |  |
|                  | Selection                                                  |                                                                                  |  |  |
|                  | * 0 degrees                                                | Prints the bar code based on the                                                 |  |  |
|                  |                                                            | [Orientation] setting, without rotating it.                                      |  |  |
|                  | 90 degrees                                                 | Prints the bar code, rotating 90 degrees                                         |  |  |
|                  |                                                            | relative to the [Ohentation] setting.                                            |  |  |
|                  | 180 degrees                                                | Prints the bar code, rotating 180 degrees relative to the [Orientation] setting. |  |  |
|                  | 270 degrees                                                | Prints the bar code, rotating 270 degrees                                        |  |  |
|                  |                                                            | relative to the [Orientation] setting.                                           |  |  |

### <Guide>

- For Code 39 bar codes:
  - Alphabetical characters (A Z) should be specified in uppercase.
  - The start and stop codes (\*) are automatically appended by the printer.
  - If '\*' exists in the string, the bar code is printed up to '\*'. The subsequent string is printed as normal text.
- For Code128 bar codes:
  - Append the start code ({A,{B,{C \* 1-byte}) at the head of the string. If there is no start code, the Code128 bar code is not printed.
  - For the start code C, the code or function should not be specified except at the head of the string.
- For ITF bar codes:
  - You can only specify even number of characters.
  - If an odd number of characters is specified, one letter at the end of the string is omitted to create the bar code.
- For the RSS bar code:

 If printing the following RSS-type bar codes, prepend the identifier "01" at the head of the data. RSS-14 RSS-14 Truncated RSS-14 Stacked
 RSS-14 Stacked Omnidirectional RSS Limited

- For RSS Expanded Stacked:
  - [Maximum Width of Barcode] is used to generate the bar code within the specified width.

However, depending on the width of the narrow bar, it can exceed the value specified in [Maximum Width of Barcode].

The followings are the effective [Maximum Width of Barcode] value, relative to the width of the narrow bar:

| Width of the | Maximum Width of |
|--------------|------------------|
| Narrow Bar   | Barcode          |
| 1            | 53 dots or more  |
| 2            | 106 dots or more |
| 3            | 159 dots or more |
| 4            | 212 dots or more |
| 5            | 265 dots or more |
| 6            | 318 dots or more |
| 7            | 371 dots or more |
| 8            | 424 dots or more |

 If you specify the value less than those shown above, the bar code is printed outside the "Maximum Width of Barcode" value.

### 4.6.6 DataMatrix Code Settings

| Setting          | Description and Setting Options or Range (*: Default Value)     |                                                                                         |  |  |
|------------------|-----------------------------------------------------------------|-----------------------------------------------------------------------------------------|--|--|
| Replacement Font | Please see "4.6.4 Setting Items (for all Bar Codes)."           |                                                                                         |  |  |
| Туре             | Specify the type, square or rectangle.                          |                                                                                         |  |  |
|                  | Selection<br>* Square<br>Rectangle                              |                                                                                         |  |  |
| Square Size      | Specify the size of the squ                                     | uare.                                                                                   |  |  |
|                  | Setting Range<br>0, 10 - 144 * Defa                             | ault value: 0 (Auto)                                                                    |  |  |
| Rectangle Size   | Specify the size of the rec                                     | ctangle.                                                                                |  |  |
|                  | Selection<br>* 18x8<br>32x8<br>26x12<br>36x12<br>36x16<br>48x16 |                                                                                         |  |  |
| Cell Size        | Specify the size of the cell.                                   |                                                                                         |  |  |
|                  | Setting Range<br>3 - 16 * Defa                                  | ault value: 5                                                                           |  |  |
| Rotation         | Specify the rotation angle for the DataMatrix Code.             |                                                                                         |  |  |
|                  | Selection                                                       |                                                                                         |  |  |
|                  | * 0 degrees                                                     | Prints the DataMatrix Code based on the [Orientation] setting, without rotating it.     |  |  |
|                  | 90 degrees                                                      | Prints the DataMatrix Code, rotating 90 degrees relative to the [Orientation] setting.  |  |  |
|                  | 180 degrees                                                     | Prints the DataMatrix Code, rotating 180 degrees relative to the [Orientation] setting. |  |  |
|                  | 270 degrees                                                     | Prints the DataMatrix Code, rotating 270 degrees relative to the [Orientation] setting. |  |  |

### 4.6.7 MaxiCode Settings

| Setting          | Description and Setting Options or Range (*: Default Value)                                                                                            |  |  |
|------------------|----------------------------------------------------------------------------------------------------|--|--|
| Replacement Font | Please see "4.6.4 Setting Items (for all Bar Codes)."                                                                                                  |  |  |
| Mode             | Specify the mode of the MaxiCode.                                                                                                    |  |  |
|                  | Selection                                                                                                    |  |  |
|                  | Mode 2                                                                                                    |  |  |
|                  |                                                                                                    |  |  |
|                  | Mode 5                                                                                                    |  |  |
| Service Code     | Specify the service code                                                                                                    |  |  |
| Dervice Code     | opecity the service code.                                                                                                    |  |  |
|                  | Setting Range<br>0 - 999 * Default value: 1                                                                                                    |  |  |
|                  | <guide></guide>                                                                                                    |  |  |
|                  | This setting can be specified when [Mode] is either "Mode 2" or "Mode 3".                                                                              |  |  |
| Country Code     | Specify a country code.                                                                                                    |  |  |
|                  | Setting Range<br>0 - 999 * Default value: 1                                                                                                    |  |  |
|                  | <guide><br/>This setting can be specified when [Mode] is either "Mode 2" or "Mode 3".</guide>                                                          |  |  |
| Zip Code         | Specify a zip code.                                                                                                    |  |  |
|                  | You can enter the following letters:<br>For "Mode 2": 1- to 9-digit number<br>For "Mode 3": 6-digit alphanumeric characters including the following *1 |  |  |
|                  | ι. Οι πψ/σα () τ,/                                                                                                    |  |  |
|                  | <guide><br/>This setting can be specified when [Mode] is either "Mode 2" or "Mode 3".</guide>                                                          |  |  |

| Setting  | Description and Setting Options or Range (*: Default Value) |                                                                                  |  |
|----------|-------------------------------------------------------------|----------------------------------------------------------------------------------|--|
| Rotation | Specify the rotation angle for the MaxiCode.                |                                                                                  |  |
|          | Selection                                                   |                                                                                  |  |
|          | * 0 degrees                                                 | Prints the MaxiCode based on the<br>[Orientation] setting, without rotating it.  |  |
|          | 90 degrees                                                  | Prints the MaxiCode, rotating 90 degrees relative to the [Orientation] setting.  |  |
|          | 180 degrees                                                 | Prints the MaxiCode, rotating 180 degrees relative to the [Orientation] setting. |  |
|          | 270 degrees                                                 | Prints the MaxiCode, rotating 270 degrees relative to the [Orientation] setting. |  |

### 4.6.8 PDF417 Code Settings

| Setting          | Description and Setting Options or Range (*: Default Value)                                                    |  |  |
|------------------|----------------------------------------------------------------------------------------------------|--|--|
| Replacement Font | Please see "4.6.4 Setting Items (for all Bar Codes)."                                                          |  |  |
| Column           | Specify the number of columns.                                                                                 |  |  |
|                  | Setting Range<br>0 - 30 * Default value: 0 (Auto)                                                              |  |  |
| Row              | Specify the number of rows.                                                                                    |  |  |
|                  | Setting Range<br>0, 3 – 90 * Default value: 0 (Auto)                                                           |  |  |
| Width            | Specify the width.                                                                                             |  |  |
|                  | Setting Range<br>2 - 8 * Default value: 3                                                                      |  |  |
| Height           | Specify the height.                                                                                            |  |  |
|                  | Setting Range<br>2 - 8 * Default value: 3                                                                      |  |  |
| Error Correction | Specify the error correction level of the PDF417 code.                                                         |  |  |
|                  | Selection<br>Level 0<br>* Level 1<br>Level 2<br>Level 3<br>Level 4<br>Level 5<br>Level 6<br>Level 7<br>Level 8 |  |  |
| Compact PDF      | Specify this setting if the PDF417 code is printed as a Compact PDF.                                           |  |  |
|                  | Selection<br>* Off (Unchecked)<br>On (Checked)                                                                 |  |  |

| Setting  | Description and Setting Options or Range (*: Default Value) |                                                                                     |  |
|----------|-------------------------------------------------------------|-------------------------------------------------------------------------------------|--|
| Rotation | Specify the rotation angle for the PDF417 Code.             |                                                                                     |  |
|          | Selection                                                   |                                                                                     |  |
|          | * 0 degrees                                                 | Prints the PDF417 Code based on the [Orientation] setting, without rotating it.     |  |
|          | 90 degrees                                                  | Prints the PDF417 Code, rotating 90 degrees relative to the [Orientation] setting.  |  |
|          | 180 degrees                                                 | Prints the PDF417 Code, rotating 180 degrees relative to the [Orientation] setting. |  |
|          | 270 degrees                                                 | Prints the PDF417 Code, rotating 270 degrees relative to the [Orientation] setting. |  |

### <Guide>

If the Column = 0 and Row = 0 (default value), the PDF417 Code is printed by calculating the number of rows based on the minimum number of columns.

### 4.6.9 QR Code Settings

| Setting          | Description and Setting Options or Range (*: Default Value)                 |                                                                                                    |  |  |
|------------------|-----------------------------------------------------------------------------|----------------------------------------------------------------------------------------------------|--|--|
| Replacement Font | Please see "4.6.4 Setting Items (for all Bar Codes)."                       |                                                                                                    |  |  |
| Cell Size        | Specify the size of the cell.<br>Setting range<br>3 - 12 * Default value: 4 |                                                                                                    |  |  |
|                  |                                                                             |                                                                                                    |  |  |
| Model            | Specify the type of the QI                                                  | R code.                                                                                                    |  |  |
|                  | Selection                                                                   |                                                                                                    |  |  |
|                  | Model 1                                                                     | Specifies QR code model 1.                                                                                        |  |  |
|                  | * Model 2                                                                   | Specifies QR code model 2.                                                                                        |  |  |
|                  | Micro                                                                       | Specifies a micro QR code.                                                                                        |  |  |
| Error Correction | Specify the error correction                                                | on level of the QR code.                                                                                          |  |  |
|                  | Selection                                                                   |                                                                                                    |  |  |
|                  | * Level L                                                                   | Can be restored if about 7% of the code is damaged.                                                               |  |  |
|                  | Level M                                                                     | Can be restored if about 15% of the code is damaged.                                                              |  |  |
|                  | Level Q                                                                     | Can be restored if about 25% of the code is damaged.                                                              |  |  |
|                  | Level H                                                                     | Can be restored if about 30% of the code is damaged.<br>This setting cannot be specified when [Model] is [Micro]. |  |  |
| Rotation         | Specify the rotation angle for the QR Code.                                 |                                                                                                    |  |  |
|                  | Selection                                                                   |                                                                                                    |  |  |
|                  | * 0 degrees                                                                 | Prints the QR Code based on the<br>[Orientation] setting without rotating it.                                     |  |  |
|                  | 90 degrees                                                                  | Prints the QR Code rotated 90 degrees relative to the [Orientation] setting.                                      |  |  |
|                  | 180 degrees                                                                 | Prints the QR Code rotated 180 degrees relative to the [Orientation] setting.                                     |  |  |
|                  | 270 degrees                                                                 | Prints the QR Code rotated 270 degrees relative to the [Orientation] setting.                                     |  |  |

### **5** Precautions for Use

### 5.1 Warnings for Printer Driver Settings

- (1) Do not select the [Hold mismatched documents] checkbox in the [Advanced] tab. Otherwise, the message "Invalid print setting" is displayed (in the status on the spooler) and the document cannot be printed.
- (2) Set [Enable bidirectional support] in the [Ports] tab of the Printer Properties as follows depending on the interface being used.
  - If using a serial, parallel or USB interface: Selected (Default)
  - If using a LAN interface (PR-PortManager): Cleared
- (3) To use a USB connection to connect two or more of this model of printer:
  - To add more printers, follow these steps to install the printer driver:
    - 1. Set [Serial No] to "Enable" when adding each printer.
    - 2. Install the printer driver again.
      - \* The printer setup can be performed from the utility. Please see "Utility User's Guide" for information on how to use the utility. See "3. Installation" of "Printer Driver Installation Guide" for information on how to install the printer driver.
- (4) When the printing area is extremely small by settings of Paper Width (Label Width), Paper Height and Margin, Paper Layout Settings by [Transfer to Printer] may not be reflected to the printer. For the printing area, set 12.0mm or more wide and set 3.8mm or more tall.
- (5) On using [Label] or [Black Mark] with the printer driver set as follows, the print data may be passed the end of page.

(a) End of Page – Paper Feed : Off

(b) Reducing Blank Lines : Off

In this case, adjust the height of the paper or specify [Top of Form Position] for above (a) to print correctly.

(6) When the value of "[S5]Cut Position + [T]Top" exceeds the value of "[S3]Paper Height", the setting change of paper layout may not influence the printer setting.

### 5.2 Application Warnings

- (1) If printing a document from application software designed for a different version of the Windows operating system, the printout may be different to that version of Windows.
- (2) Depending on the application that you use, the document may not be printed properly if you decrease the margin. In the case of the printer driver's default paper sizes, set the margins to values greater than those shown below.

For custom paper sizes, set the margin when you define the custom paper size.

|              | Orientation : Portrait |        |        | Orientation : Landscape |        |        |        |        |
|--------------|------------------------|--------|--------|-------------------------|--------|--------|--------|--------|
| Paper Size   | Left                   | Right  | Тор    | Bottom                  | Left   | Right  | Тор    | Bottom |
|              | Margin                 | Margin | Margin | Margin                  | Margin | Margin | Margin | Margin |
| 83 x 297mm   | 1.0mm                  | 2.0mm  | 0.0mm  | 0.0mm                   | 0.0mm  | 0.0mm  | 2.0mm  | 1.0mm  |
| 80 x 297mm   | 4.0mm                  | 4.0mm  | 0.0mm  | 0.0mm                   | 0.0mm  | 0.0mm  | 4.0mm  | 4.0mm  |
| 70 x 297mm   | 3.0mm                  | 3.0mm  | 0.0mm  | 0.0mm                   | 0.0mm  | 0.0mm  | 3.0mm  | 3.0mm  |
| 79 x 101.6mm | 3.0mm                  | 3.0mm  | 1.5mm  | 1.5mm                   | 1.5mm  | 1.5mm  | 3.0mm  | 3.0mm  |

[Unit : mm]

- (3) If you want to print multiple copies, select the collate checkbox. Depending on the application that you use, the document may not be printed properly if you clear the collate checkbox. For applications (such as Microsoft Excel) that print multiple copies by creating multiple print jobs, the [End of Document]-[Paper Cut] setting may not work correctly.
- (4) If using this printer driver to collate copies, the maximum number allowed in the application is "999."

To set a higher number, print the job multiple times.

### 5.3 Bar Code and 2D Code Warnings

- (1) The bar code fonts provided by the printer driver are defined as printer fonts. These printer fonts may not appear in the font list of some applications. In this case, you can still print bar codes by using the [Replacement Font] setting to specify substitution of a Windows font with a bar code font.
- (2) If an application has a font substitution function, the bar code font may be replaced by a different font in the application.
- (3) A bar code may not be printed if it exceeds the print area for the specified paper due to the settings (narrow bar or rotation, etc.), position, or number of characters. Check the printed result to set the values.
- (4) Do not apply effects (such as bold, italic or outline) when using bar code fonts. Note that the bar code is not printed properly for vertical or wrapped text.
- (5) The printed bar code is not displayed on the application screen.
  - Adjust the position to avoid the bar code or 2D code from overlapping the neighboring characters.
  - The same bar code or 2D code cannot be printed repeatedly on the same line.
- (6) Some applications do not send 2- or 1-byte spaces at the end of strings to the printer driver correctly. If 2- or 1-byte space is specified at the end of the string from an application, the bar code may not print as expected.
- (7) Restrictions for 2D codes
  - Depending on the application, 2-byte spaces in the specified string are printed as 1-byte spaces.
- (8) Bar code and 2D code data
  - If the number of characters in the bar code text is invalid (too many or too few), it is not printed.
  - The following table lists the available character sets and string lengths for bar codes and 2D codes.

| [Bar Code]       |                                                           |               |
|------------------|-----------------------------------------------------------|---------------|
| Bar Code Type    | Available Character Set                                   | String Length |
| Codabar          | Numeral: '0' - '9'                                        | 1 - 210       |
|                  | Symbol: '\$', '+', '-', '.', '/', ':', '\'                |               |
|                  | Start/Stop Character: 'A' - 'D' (automatically appended)  |               |
| EAN 13 (JAN 13)  | Numeral: '0' - '9'                                        | 12 - 13       |
| EAN 8 (JAN 8)    | Numeral: '0' - '9'                                        | 7 - 8         |
| Code 39          | Numeral: '0' - '9'                                        | 1 - 210       |
|                  | Alphabetical: 'A' - 'Z'                                   |               |
|                  | Symbol: ' ', '%', '\$', '+', '-', '.', '/'                |               |
|                  | * The start/stop character '*' is automatically appended. |               |
| ITF              | Numeral: '0' - '9'                                        | 2 - 210       |
| Code 93          | 0x00 - 0x7F                                               | 1 - 210       |
| UPC type A       | Numeral: '0' - '9'                                        | 11 - 12       |
| UPC type E       | Numeral: '0' - '9'                                        | 11 - 12       |
| Code 128         | Code Set A: '{A' 0x00 - 0x5F                              | 3 - 210       |
|                  | Code Set B: '{B' 0x20 - 0x7F                              |               |
|                  | Code Set C: '{C' 0x00 - 0x63                              |               |
|                  | However, the character '{' is not included.               |               |
| RSS-14           | Numeral: '0' - '9' (* 1)                                  | 15 - 16       |
| RSS-14 Truncated | Numeral: '0' - '9' (* 1)                                  | 15 - 16       |
| RSS Limited      | Numeral: '0' - '9' (* 1)                                  | 15 - 16       |
| RSS Expanded     | Numeral: '0' - '9'                                        |               |
|                  | Alphabetical: 'A' - 'Z', 'a' - 'z'                        | * 2           |
|                  | Symbol: ' ', '!' , '"', '%', '&','", '(', ')',            |               |
|                  | '*', '+', ', ', '-', '.', '/', ':', ',                    |               |
|                  | '<', '=', '>', '?', '_'                                   |               |
| RSS Expanded     | Numeral: '0' - '9'                                        | * 0           |
| Stacked          |                                                           | ^2            |
|                  | Symbol: ', ', '', '%', '&', '', '', '),                   |               |
|                  | , +, ,, -, ., /, ., ,, ,<br>'<', '=', '>', '?', ' '       |               |
| RSS-14 Stacked   | Numeral: '0' - '9' (* 1)                                  | 15 - 16       |
| RSS-14 Stacked   | Numeral: '0' - '9' (* 1)                                  | 15 - 16       |
| Omnidirectional  |                                                           |               |

|     | 0-1-1 |
|-----|-------|
| 120 | Coder |
|     |       |

| 2D Code Type | Available Unaracter Set                 | String Length        |  |  |  |  |  |  |  |  |
|--------------|-----------------------------------------|----------------------|--|--|--|--|--|--|--|--|
| QR Code      | All the codes (0x00 - 0xFF)             | Model 1              |  |  |  |  |  |  |  |  |
|              |                                         | Alphanumeral: - 707  |  |  |  |  |  |  |  |  |
|              |                                         | Numeral: - 1167      |  |  |  |  |  |  |  |  |
|              |                                         | Kanji: - 299         |  |  |  |  |  |  |  |  |
|              |                                         | Model 2              |  |  |  |  |  |  |  |  |
|              |                                         | Alphanumeral: - 4296 |  |  |  |  |  |  |  |  |
|              |                                         | Numeral: - 7089      |  |  |  |  |  |  |  |  |
|              |                                         | Kanji: - 1817        |  |  |  |  |  |  |  |  |
|              |                                         | Micro QR             |  |  |  |  |  |  |  |  |
|              |                                         | Alphanumeral: - 21   |  |  |  |  |  |  |  |  |
|              |                                         | Numeral: - 35        |  |  |  |  |  |  |  |  |
|              |                                         | Kanji: - 9           |  |  |  |  |  |  |  |  |
| PDF417       | 0x00 - 0xFF. However,                   |                      |  |  |  |  |  |  |  |  |
|              | 0x00 - 0x7F should conform to the ASCII |                      |  |  |  |  |  |  |  |  |
|              | code, and                               | Alphanumaral: 1950   |  |  |  |  |  |  |  |  |
|              | Alphanumerai 1850                       |                      |  |  |  |  |  |  |  |  |
|              | character set                           | Numeral: - 2710      |  |  |  |  |  |  |  |  |
|              | of the English table in PC437           |                      |  |  |  |  |  |  |  |  |
|              | (USA:Standard Europe).                  |                      |  |  |  |  |  |  |  |  |
| DataMatrix   | All the codes (0x00 - 0xFF)             | Alphanumeral: - 2335 |  |  |  |  |  |  |  |  |
|              |                                         | Numeral: - 3116      |  |  |  |  |  |  |  |  |
| MaxiCode     | All the codes (0x00 - 0xFF)             | Alphanumeral: - 93   |  |  |  |  |  |  |  |  |
|              |                                         | Numeral: - 138       |  |  |  |  |  |  |  |  |

### 5.4 Other Notes

- (1) If you "cancel" a print job while printing from the printer port, please turn the printer off and on again. If you resume printing a document without restarting the printer, problems such as incorrect print out may occur.
- (2) If used with a USB interface on Windows 2000, please turn the printer off and on again after recovering your computer from standby or pause mode. If you print a document without restarting the printer, communication errors may occur and the print job may not be discarded correctly
- (3) Problems such as failure to print correctly from the OPOS(JavaPOS) driver may occur if the Windows driver and OPOS(JavaPOS) driver are both installed in the same system. In this case, it is recommended that you uninstall the driver that is not being used.

### 6 Revision History

| Revision | Revised Content |  |  |  |  |  |  |  |  |
|----------|-----------------|--|--|--|--|--|--|--|--|
| 1.0.0.0  | First Edition   |  |  |  |  |  |  |  |  |
| 1.0.0.1  | 2012/08/01      |  |  |  |  |  |  |  |  |

## Oki contact details

#### OkicontactName. Oki Systems (UK) Limited

OkicontactAddress.550 Dundee Road Slough Trading Estate Slough Berkshire SL1 4LE

Tel:+44 (0) 1753 819819 Fax:+44 (0) 1753 819899 http://www.oki.co.uk

#### **Oki Systems Ireland Limited**

The Square Industrial Complex Tallaght Dublin 24

Tel:+353 (0) 1 4049590 Fax:+353 (0)1 4049591 http://www.oki.ie

#### **Oki Systems Ireland Limited -**Northern Ireland

19 Ferndale Avenue Glengormley BT36 5AL Northern Ireland

Tel:+44 (0) 7767 271447 Fax:+44 (0) 1 404 9520 http://www.oki.ie

Technical Support for all Ireland: Tel:+353 1 4049570 Fax:+353 1 4049555 E-mail: tech.support@oki.ie

### OKI Systems (Czech and Slovak), s.r.o.

IBC – Pobřežní 3 186 00 Praha 8 Czech Republic

Tel: +420 224 890158 Fax:+420 22 232 6621 Website: www.oki.cz, www.oki.sk

### Oki Systems (Deutschland) GmbH

Hansaallee 187 40549 Düsseldorf

Tel: 01805/6544357\*\* 01805/OKIHELP\*\* Fax: +49 (0) 211 59 33 45 Website: www.okiprintingsolutions.de info@oki.de

\*\*0,14€/Minute aus dem dt. Festnetz der T-Com (Stand 11.2008)

#### Διανομέας των συστημάτων ΟΚΙ

CPI S.A1 Rafailidou str. 177 78 Tavros Athens Greece

Tel: +30 210 48 05 800 Fax:+30 210 48 05 801 EMail:sales@cpi.gr

#### Oki Systems (Iberica), S.A.U

C/Teide, 3 San Sebastian de los Reyes 28703, Madrid

Tel:+34 91 3431620 Fax: +34 91-3431624 Atención al cliente: 902 36 00 36 Website: www.oki.es

#### Oki Systèmes (France) S.A.

44-50 Av. du Général de Gaulle 94246 L'Hay les Roses Paris

Tel:+33 01 46 15 80 00 Télécopie:+33 01 46 15 80 60 Website: www.oki.fr

#### OKI Systems (Magyarország) Kft.

Capital Square Tower 2 7th Floor H-1133 Budapest, Váci út 76 Hungary

Telefon: +36 1 814 8000 Telefax: +36 1 814 8009 Website: www.okihu.hu

### OKI Systems (Italia) S.p.A.

via Milano, 11, 20084 Lacchiarella (MI)

Tel:+39 (0) 2 900261 Fax:+39 (0) 2 90026344 Website: www.oki.it

### **OKI Printing Solutions**

Platinium Business Park II, 3rd Floor ul. Domaniewska 42 02-672 Warsaw Poland

Tel:+48 22 448 65 00 Fax:+48 22 448 65 01 Website: www.oki.com.pl E-mail: oki@oki.com.pl Hotline: 0800 120066 E-mail: tech@oki.com.pl

#### Oki Systems (Ibérica) S.A.

Sucursal Portugal Edifício Prime -Av. Quinta Grande 53 7º C Alfragide 2614-521 Amadora Portugal

Tel:+351 21 470 4200 Fax:+351 21 470 4201 Website:www.oki.pt E-mail : oki@oki.pt

#### Oki Service Serviço de apoio técnico ao Cliente

Tel: 808 200 197 E-mail : okiserv@oki.pt

#### OKI Europe Ltd. (Russia)

Office 702, Bldg 1 Zagorodnoye shosse 117152, Moscow

Tel: +74 095 258 6065 Fax: +74 095 258 6070 e-mail: info@oki.ru Website: www.oki.ru

Technical support: Tel: +7 495 564 8421 e-mail: tech@oki.ru

### **Oki Systems (Österreich)**

Campus 21 Businesszentrum Wien Sued Liebermannstrasse A02 603 22345 Brun am Gebirge

Tel: +43 223 6677 110 Drucker Support: +43 (0) 2236 677110-501 Fax Support: +43 (0) 2236 677110-502 Website: www.oki.at

### **OKI Europe Ltd. (Ukraine)**

Raisy Opkinoy Street,8 Building B, 2<sup>nd</sup> Floor, Kiev 02002 Ukraine

Tel: +380 44 537 5288 e-mail: info@oki.ua Website: www.oki.ua

#### OKI Sistem ve Yazıcı Çözümleri Tic. Ltd. Şti.

Harman sok Duran Is Merkezi, No:4, Kat:6, 34394, Levent İstanbul

Tel: +90 212 279 2393 Faks: +90 212 279 2366 Web: www.oki.com.tr www.okiprintingsolutions.com.tr

### Oki Systems (Belgium)

Medialaan 24 1800 Vilvoorde

Helpdesk: 02-2574620 Fax: 02 2531848 Website: www.oki.be

### AlphaLink Bulgaria Ltd.

2 Kukush Str. Building "Antim Tower", fl. 6 1463 Sofia, Bulgaria

tel: +359 2 821 1160 fax: +359 2 821 1193 Website: http://bulgaria.oki.com

#### **OKI Printing Solutions**

Herstedøstervej 27 2620 Albertslund Danmark

Adm.: +45 43 66 65 00 Hotline: +45 43 66 65 40 Salg: +45 43 66 65 30 Fax: +45 43 66 65 90 Website: www.oki.dk

#### Oki Systems (Finland) Oy

Polaris Capella Vänrikinkuja 3 02600 Espoo

Tel: +358 (0) 207 900 800 Fax: +358 (0) 207 900 809 Website: www.oki.fi

#### Oki Systems (Holland) b.v.

Neptunustraat 27-29 2132 JA Hoofddorp

Helpdesk: 0800 5667654 Tel: +31 (0) 23 55 63 740 Fax: +31 (0) 23 55 63 750 Website: www.oki.nl

#### Oki Systems (Norway) AS Tevlingveien 23

N-1081 Oslo

Tel: +47 (0) 63 89 36 00 Telefax: +47 (0) 63 89 36 01 Ordrefax: +47 (0) 63 89 36 02 Website: www.oki.no

#### General Systems S.R.L. (Romania)

Sos. Bucuresti-Ploiesti Nr. 135. Bucharest 1 Romania

Tel: +40 21 303 3138 Fax: +40 21303 3150 Website: http://romania.oki.com

Var vänlig kontakta din Återförsäljare i första hand, för konsultation. I andra hand kontakta

#### Oki Systems (Sweden) AB

Borgafjordsgatan 7 Box 1191 164 26 Kista

Tel. +46 (0) 8 634 37 00 e-mail: info@oki.se för allmänna frågor om Oki produkter

support@oki.se för teknisk support gällandes Oki produkter

Vardagar: 08.30 - 12.00, 13.00 - 16.00 Website: www.oki.se

#### Oki Systems (Schweiz)

Baslerstrasse 15 CH-4310 Rheinfelden

Support deutsch +41 61 827 94 81 Support français +41 61 827 94 82 Support italiano +41 061 827 9473 Tel: +41 61 827 9494 Website: www.oki.ch

### Oki Data Americas Inc. (United States)

2000 Bishops Gate Blvd. Mt. Laurel, NJ 08054 USA

Tel: 1-800-654-3282 Fax: 1-856-222-5247 http://WWW.OKIPRINTINGSOLUTIONS.COM http://my.okidata.com

#### Oki Data Americas Inc.(Canada • Canadá)

4140 B Sladeview Crescent Units 7&8 Mississauga, Ontario Canada L5L 6A1

Tél: 1-905-608-5000 Téléc: 1-905-608-5040 http://www.okiprintingsolutions.com

#### Oki Data Americas Inc. (América Latina (OTRO))

2000 Bishops Gate Blvd. Mt. Laurel, NJ 08054 USA

Tel (Español): 1-856-222-7496 1-856-222-5276 Fax: 1-856-222-5260 Email: LASatisfaction@okidata.com

#### **Oki Data de Mexico, S.A. de C.V.** Mariano Escobedo #748, Piso 8 Col. Nueva Anzures C.P. 11590, México, D.F.

Tel: 52-555-263-8780 Fax: 52-555-250-3501 http://**WWW.OKIPRINTINGSOLUTIONS.COM** 

Oki Data do Brasil, Ltda. Rua Avenida Alfrefo Egidio de souza Aranha 100-4º andar-Bloco C Chacara Santo Antonio Sao Paulo, Brazil 04726-170

Tel: 55-11-3444-6747 (Grande São Paulo) 0800-11-5577 (Demais localidades) Fax: 5511-3444-3501 e-mail: okiserv@okidata.com.br http://WWW.OKIPRINTINGSOLUTIONS.COM

#### Oki Data (Singapore) Pte. Ltd.

438A Alexandra Road #02-11/12, Lobby 3, Alexandra Technopark Singapore(119967)

Tel: (65) 6221 3722 Fax: (65) 6594 0609 http://www.okidata.com.sg

#### Oki Systems (Thailand) Ltd.

1168/81-82 Lumpini Tower, 27th Floor Rama IV Road Tungmahamek, Sathorn Bangkok 10120

Tel: (662) 679 9235 Fax: (662) 679 9243/245 http://www.okisysthai.com

#### Oki Systems (Hong Kong) Ltd.

Suite 1908, 19/F, Tower 3, China Hong Kong City 33 Canton Road, TsimShaTsui, Kowloon, Hong Kong

Tel: (852) 3543 9288 Fax: (852) 3549 6040 http://www.okiprintingsolutions.com.hk

#### Oki Data(Australia) Pty Ltd.

Levwl1 67 Epping Road, Macquarie Park NSW 2113, Australia

Tel: +61 2 8071 0000 (Support Tel: 1800 807 472) Fax: +61 2 8071 0010 http://www.oki.com.au

#### Comworth Systems Ltd.

8 Antares Place Mairangi Bay, Auckland, New Zealand

Tel: (64) 9 477 0500 Fax: (64) 9 477 0549 http://www.comworth.co.nz

#### Oki Data(S) P Ltd. Malaysia Rep Office

Suite 21.03, 21st Floor Menara IGB, Mid Valley City, Lingkaran Syed Pura 59200, Kuala Lumpur, Malaysia

Tel: (60) 3 2287 1177 Fax: (60) 3 2287 1166

|                                   | ٠ | ٠ | • | • | ٠ | * | • | • | * | ٠ | * | ٠ | ٠ | * | * | ٠ | ٠ | ٠ | ٠ | ٠ | • | * | • | ٠ |
|-----------------------------------|---|---|---|---|---|---|---|---|---|---|---|---|---|---|---|---|---|---|---|---|---|---|---|---|
|                                   | ٠ | ٠ |   | ٠ | • | ٠ | • | ٠ | ٠ | • | ۰ | ٠ | • | ۰ | ٠ | • | • | ٠ | • | • |   | ٠ | ٠ | ٠ |
|                                   | ٠ | ٠ | • | • | • | • | • | • | • | • | ٠ | ٠ | • | ٠ | ٠ | • | ٠ | ٠ | • | ٠ | • | • | • | ٠ |
| Oki Data Corporation              | ٠ | ٠ | ٠ | ٠ | ٠ | ٠ | ٠ | ٠ | ٠ | ٠ | ۰ | ٠ | ٠ | ۰ | ٠ | ٠ | ٠ | ۰ | ٠ | ٠ | ٠ | ٠ | ٠ | ٠ |
| 4-11-22 Shibaura, Minato-ku,Tokyo | ٠ | ٠ | ٠ | ٠ | ٠ | • | * | ٠ | ٠ | ٠ | ٠ | ٠ | • | ٠ | ٠ | ٠ | ٠ | ٠ | ٠ | ٠ | ٠ | ٠ | ٠ | ٠ |
| 108-8551, Japan                   | ٠ | ٠ | ٠ | • | • | • | • | • | • | ٠ | • | ٠ | • | • | ٠ | • | ٠ | ٠ | • | ٠ | • | • | • | ٠ |
|                                   | ٠ | ٠ | ٠ | • | • | • | • | • | • | ٠ | ٠ | ٠ | ٠ | ٠ | ٠ | • | ٠ | ٠ | • | ٠ | ٠ | ٠ | • | ٠ |
|                                   | ۰ | • | ٠ | ٠ | • | • | • | ٠ | • | • | ٠ | ٠ | • | ٠ | ٠ | • | • | ٠ | • | ٠ | • | ٠ | • | ٠ |
| www.okiprintingsolutions.com      | ٠ | ٠ | ٠ | • | • | • | • | • | • | ٠ | • | ٠ | ٠ | • | ٠ | • | ٠ | ٠ | • | ٠ | • | • | • | ٠ |
|                                   | ٠ | ٠ | ٠ | • | • | • | • | • | • | ٠ | ٠ | ٠ | ٠ | ٠ | ٠ | • | ٠ | ٠ | • | ٠ | ٠ | ٠ | • | ٠ |
|                                   | ۰ | • | ٠ | ٠ | • | • | • | ٠ | • | • | ٠ | ٠ | • | ٠ | ٠ | • | • | ٠ | • | ٠ | • | ٠ | • | ٠ |
|                                   | ٠ | ٠ | ٠ | • | • | • | • | • | • | ٠ | ٠ | ٠ | ٠ | ٠ | ٠ | • | ٠ | ٠ | • | ٠ | ٠ | • | • | ٠ |
|                                   |   |   |   |   |   |   |   |   |   |   |   |   |   |   |   |   |   |   |   |   |   |   |   |   |